## Excel グラフ 講習会 解答・解説

2020年7月版

# 明治大学 生田メディア支援事務室

## 目次

| 演習問題 1             | 3  |
|--------------------|----|
| 演習問題 2             | 8  |
| 演習問題 3             | 13 |
| 演習問題 4             | 17 |
| 演習問題 5             | 21 |
| 演習問題 6             | 25 |
| 演習問題 7             |    |
| 付録 ~よく利用されるグラフの種類~ |    |

(1) [B2]から[G2]までのセルに、[セルを結合して中央揃え]を適用してください。

- ① [B2]から[G2]までのセルを選択します。(図 1·1) (テキスト 4.1)
- ② [ホーム]タブの[配置]にある[セルを結合して中央揃え]を適用します。(図 1-2)(テキスト 4.1)

|     | <b>5</b> - G -          | Ŧ                     |                 |                     |         |         |           | Excel1_                |
|-----|-------------------------|-----------------------|-----------------|---------------------|---------|---------|-----------|------------------------|
| ファイ | ルホーム                    | 挿入 ページし               | イアウト 数式         | データ 校               | 閲表示開    | 1発 アドイン | ヘルプ チーム   | ↓ ♀ 実行                 |
| 貼り付 | ★ 切り取り は コピー・ が 書式のコピート | ニー/貼り付け<br>B          | ゴシック<br>I U - 田 | • 11 •<br>• 3• • A• |         |         | り 折り返して全体 | を表示する<br>中央揃え <u>・</u> |
|     | 99997/k [*              |                       | £ 0000          |                     |         | HU      |           | Ci.                    |
| B2  | •                       | $\times$ $\checkmark$ | <i>Jx</i> 2020  | ) 年度 則 明 日          | 「间ナスト結果 | Ŕ       |           |                        |
|     | А                       | В                     | С               | D                   | E       | F       | G         | Н                      |
| 1   |                         |                       |                 |                     |         |         |           |                        |
| 2   |                         | 2020年度前               | 前期 中間           | テスト結果               |         |         |           |                        |
| 3   |                         |                       | 国語              | 数学                  | 理科      | 社会      | 英語        |                        |
| 4   |                         | あいざわ                  | 85              | 90                  | 95      | 75      | 85        |                        |
| 5   |                         | いいじま                  | 70              | 90                  | 85      | 90      | 80        |                        |
| 6   |                         | うえむら                  | 85              | 80                  | 85      | 85      | 90        |                        |
| 7   |                         | えだ けん                 | 90              | 90                  | 80      | 90      | 85        |                        |
| 8   |                         | おのでら                  | 80              | 85                  | 85      | 75      | 90        |                        |
|     |                         |                       |                 |                     |         |         |           |                        |

### 図 1-1 セルの選択と結合

|     | <b>ي</b> ي م                 | Ŧ        |                 |                         |                |               |           | Excel1_        |
|-----|------------------------------|----------|-----------------|-------------------------|----------------|---------------|-----------|----------------|
| ファイ | ルホーム                         | 挿入 ページし  | レイアウト 数式        | データ 校                   | 閲表示開           | 発 アドイン        | ヘルプ チーム   | ▲ ♀ 実行         |
|     | → 切り取り                       | 游        | ゴシック            | • 11 •                  | A A ≡≡         | <u></u> ≫ - a | りがして全体    | を表示する          |
| 貼り付 | け<br>してい<br>は<br>● ● ■ コピー・・ | -/貼り付け B | I <u>U</u> -    | • <u>Å</u> • <u>A</u> • | <u>∡</u> . ≡ ≡ | ≡ € ∋ €       | 2 セルを結合して | 中央揃え 🝷         |
|     | クリップボード                      | G.       | フォ              | シト                      | E <sub>8</sub> | 西             | 置         | E <sub>8</sub> |
| B2  | •                            | : × ~    | <i>f</i> x 2020 | )年度前期 中                 | □間テスト結果        | Ę             |           |                |
|     | А                            | В        | С               | D                       | E              | F             | G         | Н              |
| 1   |                              |          |                 |                         |                |               |           |                |
| 2   |                              |          | 2020            | 年度前期                    | 中間テスト          | ·結果           |           |                |
| 3   |                              |          | 国語              | 数学                      | 理科             | 社会            | 英語        |                |
| 4   |                              | あいざわ     | 85              | 90                      | 95             | 75            | 85        |                |
| 5   |                              | いいじま     | 70              | 90                      | 85             | 90            | 80        |                |
| 6   |                              | うえむら     | 85              | 80                      | 85             | 85            | 90        |                |
| 7   |                              | えだ けん    | 90              | 90                      | 80             | 90            | 85        |                |
| 8   |                              | おのでら     | 80              | 85                      | 85             | 75            | 90        |                |
| ~   |                              |          |                 |                         |                |               |           |                |

図 1-2 操作完了後

## (2) セルの横幅を調整し、すべての要素が過不足なく見えるようにしてください。

各列番号の間にカーソルを合わせ、セル幅を変更します。ダブルクリックで自動調整をすることもできます。(図 1-3、図 1-4)(テキスト 4.2)

|     | . ې . ځ                                                                                          | Ŧ       |                       |      |                            |                                                                                                    |                |                 | Excel1_         |
|-----|--------------------------------------------------------------------------------------------------|---------|-----------------------|------|----------------------------|----------------------------------------------------------------------------------------------------|----------------|-----------------|-----------------|
| ファイ | ル ホーム                                                                                            | 挿入 ページ  | レイアウト                 | 数式   | データ 校                      | 閲表示関                                                                                                  | 見発 アドイン        | ∧ルプ チ− <i>L</i> | ↓ ♀ 実行          |
| り付  | → 切り取り<br>□<br>□<br>□<br>□<br>□<br>□<br>□<br>□<br>□<br>□<br>□<br>□<br>□<br>□<br>□<br>□<br>□<br>□ | 2-/貼り付け | 協ゴシック<br>B <i>I U</i> | •    | • 11 •<br>• 🙆 • <u>A</u> • | $\begin{array}{c} A^{\bullet} A^{\bullet} \equiv \equiv \\ I \\ I \\ I \\ I \\ I \\ I \\ I \\ I \\ I$ | <b>■ ≫</b> • 8 | ります。<br>新り返して全体 | を表示する<br>中央揃え ▼ |
|     | クリップボード                                                                                          | - E     |                       | フォ   | ント                         | E <sub>M</sub>                                                                                        | 百              | 置               | G <sub>R</sub>  |
| B1  | •                                                                                                | : × v   | f <sub>x</sub>        | B₹   | 詞と C 列                     | の間にカ                                                                                                  | ーソルを           | 合わせ、カ           | ーソルの            |
|     | А                                                                                                | В       | •                     | 形    | 犬が変形                       | したらダこ                                                                                                 | ブルクリッ          | ックするク           | 7 リック           |
| 1   |                                                                                                  |         | Ī                     |      |                            |                                                                                                    |                |                 |                 |
| 2   |                                                                                                  |         |                       | 2020 | 年度前期                       | 中間テスト                                                                                                 | 、結果            |                 |                 |
| 3   |                                                                                                  |         | 国語                    |      | 数学                         | 理科                                                                                                    | 社会             | 英語              |                 |
| 4   |                                                                                                  | あいざわ    |                       | 85   | 90                         | 95                                                                                                    | 75             | 85              |                 |
| 5   |                                                                                                  | いいじま    |                       | 70   | 90                         | 85                                                                                                    | 90             | 80              |                 |
| 6   |                                                                                                  | うえむら    |                       | 85   | 80                         | 85                                                                                                    | 85             | 90              |                 |
| 7   |                                                                                                  | えだ け    | h                     | 90   | 90                         | 80                                                                                                    | 90             | 85              |                 |
| 8   |                                                                                                  | おのでら    |                       | 80   | 85                         | 85                                                                                                    | 75             | 90              |                 |
| 0   |                                                                                                  |         |                       |      |                            |                                                                                                    |                |                 |                 |

図 1-3 セル幅の調整

| アイル       ホーム       挿入       ページレイアウト       数式       データ       校閲       表示       開発       アドイン         必       切り取り       節ゴシック       11       A       A       三三       ジャ       さ         協       ロッピー・       節ゴシック       11       A       A       三三       ジャ       さ       さ         月14       ・       ・       グェ       人       人       人       ム       三三       ジャ       さ       ご         月14       ・       ・       グェ       人       人       人       ム       ロ       ロ <thロ< th="">       ロ       ロ       <thロ< th=""><th></th><th>• ٿ <b>- ٿ</b></th><th>Ŧ</th><th></th><th></th><th></th><th></th><th></th><th></th><th></th></thロ<></thロ<> |     | • ٿ <b>- ٿ</b>                 | Ŧ        |                           |               |                  |                |     |          |            |
|----------------------------------------------------------------------------------------------------|-----|--------------------------------|----------|---------------------------|---------------|------------------|----------------|-----|----------|------------|
| ※切の取り       第ゴシック       11       A       A       二       二       A       A       二       二       二       A       A       二       二       二       A       A       二       二       二       二       二       A       A       二       二       <                                                                                                    | ファイ | ブル ホーム                         | 挿入 ペー    | ジレイアウト 数1                 | 式 データ         | 校閲               | 表示             | 開発  | アドイン     | ^          |
| りりりブポード     R     フォント     R     配置       J14     I     X     K     K     K     K     K     K       A     B     C     D     E     F     G     K       1     A     B     C     D     E     F     G       2     2020年度前期 中間テスト結果     I     I     I     I       3     A     J     Vでゆき     85     90     95     75     85       4     あいざわ     ひでゆき     85     90     95     75     85       5     いいじま     はるお     70     90     85     90     80       6     うえむら     ひでたか     85     80     85     85     90       7     えだ     けんいちろう     90     90     80     90     85       8     おのでら     しげひこ     80     85     85     75     90       9     I     I     I     I     I     I     I     I                                                                                                    | 脂り付 | X 切り取り<br>  ℡コピー・<br>け * 書式のコピ | -/貼り付け   | 游ゴシック<br>B I <u>U</u> - 日 | • 11<br>• 💍 • | L - A Â<br>A - Z | Ă ≡            | = = | ≫ -<br>€ | eb ∄<br>∰t |
| J14       ・       ×       ・       fx         A       B       C       D       E       F       G         1       -       -       -       -       -       -       -         2       2020年度前期       中間テスト結果       -       -       -       -       -         3       国語       数学       理科       社会       英語       -       -       -         4       あいざわ       ひでゆき       85       90       95       75       85       -         5       いいじま       はるお       70       90       85       90       80         6       うえむら       ひでたか       85       80       85       85       90         7       えだ       けんいちろう       90       90       80       90       85         8       おのでら       しげひこ       80       85       85       75       90         9       -       -       -       -       -       -       -       -                                                                                                    |     | クリップボード                        | Es.      | 7:                        | ォント           |                  | E <sub>8</sub> |     | Ē        | 配置         |
| ABCDEFG1                                                                                                    | J14 | •                              | $\times$ | √ fx                      |               |                  |                |     |          |            |
| 1                                                                                                    |     | А                              |          | В                         | С             | D                | Е              | F   | G        |            |
| 2       2020年度前期 中間テスト結果         3       四       国語       数学       理科       社会       英語         4       あいざわ ひでゆき       85       90       95       75       85         5       いいじま はるお       70       90       85       90       80         6       うえむら ひでたか       85       80       85       85       90         7       えだ けんいちろう       90       90       80       90       85         8       おのでら しげひこ       80       85       85       75       90         9                                                                                                    | 1   |                                |          |                           |               |                  |                |     |          |            |
| 3国語<br>あいざわ<br>ひでゆき数学<br>理科<br>社会<br>ダ目<br>やち社会<br>英語4あいざわ<br>いいじま<br>はるお70909575855いいじま<br>うえむら<br>ひでたか70908590806うえむら<br>えだ<br>けんいちろう90808585907えだ<br>たのでら<br>しげひこ808585759099999999                                                                                                    | 2   |                                |          | 2020年度前                   | 前期中           | <sup>」</sup> 間テス | スト結:           | 果   |          |            |
| 4       あいざわ ひでゆき       85       90       95       75       85         5       いいじま はるお       70       90       85       90       80         6       うえむら ひでたか       85       80       85       85       90         7       えだ けんいちろう       90       90       80       90       85         8       おのでら しげひこ       80       85       85       75       90         9                                                                                                    | 3   |                                |          |                           | 国語            | 数学               | 理科             | 社会  | 英語       |            |
| 5       いいじま はるお       70       90       85       90       80         6       うえむら ひでたか       85       80       85       85       90         7       えだ けんいちろう       90       90       80       90       85         8       おのでら しげひこ       80       85       85       75       90         9       0       0       0       0       0       0       0                                                                                                    | 4   |                                | あいざれ     | っ ひでゆき                    | 85            | 90               | 95             | 75  | 85       |            |
| 6       うえむら ひでたか       85       80       85       85       90         7       えだ けんいちろう       90       90       80       90       85         8       おのでら しげひこ       80       85       85       75       90         9       0       0       0       0       0       0       0                                                                                                    | 5   |                                | いいじま     | き はるお                     | 70            | 90               | 85             | 90  | 80       |            |
| 7     えだ けんいちろう     90     90     80     90     85       8     おのでら しげひこ     80     85     85     75     90       9     9     9     9     9     9     9     9                                                                                                    | 6   |                                | うえむり     | ら ひでたか                    | 85            | 80               | 85             | 85  | 90       |            |
| 8         おのでらしげひこ         80         85         85         75         90           9                  90                                                                                                    | 7   |                                | えだ じ     | けんいちろう                    | 90            | 90               | 80             | 90  | 85       |            |
| 9                                                                                                    | 8   |                                | おのでら     | ら しげひこ                    | 80            | 85               | 85             | 75  | 90       |            |
|                                                                                                    | 9   |                                |          |                           |               |                  |                |     |          |            |

図 1-4 調整完了後

## (3) 点数の数字を中央揃えにしてください。

- ① [C4]から[G8]のセルを選択します。(図 1-5①)(テキスト 4.1)
- ② [ホーム]タブの[配置]にある[中央揃え]を適用します。(図 1-5②)(テキスト4.1)

|     | <b>5 -</b> (2 -     | Ŧ              |                       |     |                     |              |         |            |                         |          |
|-----|---------------------|----------------|-----------------------|-----|---------------------|--------------|---------|------------|-------------------------|----------|
| ファイ | ル ホーム               | 挿入 ペー          | ジ レイアウト               | 数式  | データ                 | 校閲           | 表示      | 開発         | アドイン                    |          |
| り付  | <ul> <li></li></ul> | /貼り付け          | 游ゴシック<br>B I <u>U</u> | •   | - 11<br>-   <u></u> | - A<br>A - Z | <br>• ≡ | = <u>-</u> | ≫ -<br>€≣ <b>&gt;</b> ≣ | ab<br>c€ |
|     | クリップボード             | E <sub>k</sub> |                       | フォン | ット                  |              | G.      |            | Ē                       | 記禮       |
| C4  | •                   | $\times$       | f <sub>x</sub>        | 85  |                     |              |         | (2)        |                         |          |
|     | А                   |                | В                     |     | С                   | D            | Е       | F          | G                       |          |
| 1   |                     |                |                       |     |                     |              |         |            |                         |          |
| 2   |                     |                | 20204                 | 年度前 | 期 中                 | 間テス          | マト結     | 果          |                         |          |
| 3   |                     |                |                       |     | 国語                  | 数学           | 理科      | 社会         | 英語                      |          |
| 4   |                     | あいざれ           | い ひで                  | ゆき  | 85                  | 90           | 95      | 75         | 85                      |          |
| 5   |                     | いいじま           | はる                    | お   | 70                  | 90           | 85      | 90         | 80                      |          |
| 6   |                     | うえむら           | ひで                    | たか  | 85                  | 80           | 85      | 85         | 90                      |          |
| 7   |                     | えだ け           | んいち                   | ろう  | 90                  | 90           | 80      | 90         | 85                      |          |
| 8   |                     | おのでら           | 」 しげ                  | ひこ  | 80                  | 85           | 85      | 75         | 90                      |          |
| ^   |                     |                |                       | L   |                     |              |         |            |                         |          |

図 1-5 セルの選択と中央揃え

|                 | <b>ي</b> م | Ŧ               |                      |      |                |                |     |      |          |
|-----------------|------------|-----------------|----------------------|------|----------------|----------------|-----|------|----------|
| ファイ             | イル ホーム     | 挿入 ページ          | ジレイアウト 数式            | データ  | 校閲             | 表示             | 開発  | アドイン |          |
| <b>「</b><br>貼り付 |            | ;               | 拵ゴシック<br>B ┛ Ц ▾ □□□ | • 1: | 1 - A<br>A - Z |                | = = | ≫    | ab<br>c∉ |
| *               | 💉 書式のコピ    | ー/貼り付け          |                      |      | 里              | . —            |     |      |          |
|                 | クリップボード    | Es.             | フォ                   | ント   |                | E <sub>8</sub> |     | i    | 記遣       |
| K15             |            | $\times$ $\vee$ | f <sub>x</sub>       |      |                |                |     |      |          |
|                 | А          |                 | В                    | С    | D              | Е              | F   | G    |          |
| 1               |            |                 |                      |      |                |                |     |      |          |
| 2               |            |                 | 2020年度前              | 前期 中 | 間テス            | スト結            | 果   |      |          |
| 3               |            |                 |                      | 国語   | 数学             | 理科             | 社会  | 英語   |          |
| 4               |            | あいざわ            | ひでゆき                 | 85   | 90             | 95             | 75  | 85   |          |
| 5               |            | いいじま            | はるお                  | 70   | 90             | 85             | 90  | 80   |          |
| 6               |            | うえむら            | ひでたか                 | 85   | 80             | 85             | 85  | 90   |          |
| 7               |            | えだ け            | んいちろう                | 90   | 90             | 80             | 90  | 85   |          |
| 8               |            | おのでら            | しげひこ                 | 80   | 85             | 85             | 75  | 90   |          |
| 0               |            |                 |                      |      |                |                |     |      |          |

図 1-6 操作完了後

- (4) 下記のような見映えになるように、罫線を設定してください。
  - [B3]から[G8]までを選択して[ホーム]タブの[フォント]にある[罫線]の[格子]を適用 します。(図 1-7①)(テキスト 4.5)
  - ② [罫線]の[太い外枠]を適用します。(図 1-7②) (テキスト 4.5)

| -    | 5 · C ·       | Ŧ      |                       |     |                |                  |                        |    |      |          |     |
|------|---------------|--------|-----------------------|-----|----------------|------------------|------------------------|----|------|----------|-----|
| ファイル | レホーム          | 挿入 ペー  | ジレイアウト                | 数式  | データ            | 校閲               | 表示                     | 開発 | アドイン | へルプ      | Ŧ-  |
|      | お切り取り     あード |        | 游ゴシック                 |     | - 11           | - A              | A =                    | == | * ~  | ab 折り返しる | て全伯 |
| 貼り付け | t III JE - ▼  | ー/貼り付け | В <u>I</u> <u>U</u> - |     | - 👌 - 🛓        | <b>A</b> -       | • =                    | ≡≡ | € →  | 🚔 セルを結れ  | 合しう |
|      | クリップボード       | E,     |                       | 罪   | 泉              |                  |                        |    |      | 配置       |     |
| De   |               | . ~    | e e                   |     | 下罫線(0          | <u>)</u> )       |                        |    |      |          |     |
| B3   | *             | -      | $\checkmark Jx$       | _   | 上罫線(P          | 2)               |                        |    |      |          |     |
|      | А             |        | В                     | E   | 左罫線(L          | )                |                        | F  | G    | Н        |     |
| 1    |               |        |                       | - 8 | 右罫線(E          | 2)               |                        |    |      | -        |     |
| 2    |               |        | 2020年                 |     | 枠なし(№          | )                |                        | 1  |      |          |     |
| 2    |               |        | 2020年,                |     | 格子( <u>A</u> ) | (1)              |                        |    |      | -        |     |
| 3    |               |        |                       | H   | 外枠( <u>5</u> ) |                  |                        | 会  | 英語   |          |     |
| 4    |               | あいざれ   | っ ひでゆ                 | :   | 太い外枠           | <u>(I)</u>       | )                      | 75 | 85   |          |     |
| 5    |               | いいじま   | ま はるお                 | H   | 下二重野           | 線( <u>B</u> )    |                        | 90 | 80   | -        |     |
| 6    |               | うえむら   | ら ひでた                 | 7≝  | 下太罫線           | ( <u>H</u> )     |                        | 35 | 90   |          |     |
| 7    |               | えだ じ   | けんいちろ                 |     | 上 新線 +         | - 卜卦線(<br>- 下大戰( | D)<br>息(C)             | 90 | 85   |          |     |
| 8    |               | おのでら   | ら しげひ                 |     | 上罫線 +          | - 下二重調           | ☞(⊆)<br>罫線( <u>U</u> ) | 75 | 90   |          |     |
| 9    |               |        |                       | 罪   | 泉の作成           |                  |                        |    |      |          |     |

図 1-7 セルの選択と罫線の設定①

③ [B4]から[G8]までを選択して[罫線]の[太い外枠]を適用します。(図 1-8)(テキスト 4.5)

|     | • ٿ - ٿ -                      | Ŧ      |                             |     |                    |                                                                                                    |                     |    |        |          |
|-----|--------------------------------|--------|-----------------------------|-----|--------------------|----------------------------------------------------------------------------------------------------|---------------------|----|--------|----------|
| ファイ | ル ホーム                          | 挿入 ペー  | -ジ レイアウト                    | 数式  | データ                | 校閲                                                                                                    | 表示                  | 開発 | アドイン   |          |
|     | → 切り取り                         |        | 游ゴシック                       |     | - 11 -             | ÂĂ                                                                                                    | ==                  | =  | »<br>? | ab<br>c€ |
| 貼り付 | け <sup>-</sup> □ ⊐⊂<br>◆ 書式の⊐ビ | ー/貼り付け | В <u>I</u> <u>U</u> -       |     | - 🔕 - A            | • <u><u></u><u></u><u></u><u></u><u></u><u></u><u></u><u></u><u></u><u></u><u></u><u></u><u></u><u></u><u></u><u></u><u></u><u></u><u></u></u> | = =                 | _≡ | € →    | ¢        |
|     | クリップボード                        |        |                             | 罹   | 泉                  |                                                                                                    |                     |    |        | 配品       |
|     |                                |        | 0                           |     | 下罫線(⊇)             |                                                                                                    |                     |    |        |          |
| B4  | *                              | ×      | √ fx i                      | Ē   | 上罫線(P)             |                                                                                                    |                     |    |        |          |
|     | А                              |        | В                           |     | 左罫線(L)             |                                                                                                    |                     | F  | G      | 6        |
| 1   |                                |        | D                           | • 🖽 | 右罫線( <u>R</u> )    |                                                                                                    |                     |    | S      | +        |
| 1   |                                |        | Nacadata Nacadata - Antonia |     | 枠なし(N)             |                                                                                                    |                     |    |        |          |
| 2   |                                |        | 2020年月                      |     | 格子(A)              |                                                                                                    |                     |    |        |          |
| 3   |                                |        |                             |     | 外枠( <u>S</u> )     |                                                                                                    |                     | 会  | 英語     |          |
| 4   |                                | あいざれ   | っ ひでゆ                       | -   | 太い外枠(工             | ) (3)                                                                                                    |                     | 75 | 85     | 1        |
| 5   |                                | いいじま   | ま はるお                       |     | 下二重罫線              | ( <u>B</u> )                                                                                                    |                     | 90 | 80     |          |
| 6   |                                | うえむら   | ら ひでた                       | ,   | 下太罫線(上             | <u>1</u> )                                                                                                    |                     | 35 | 90     |          |
| 7   |                                | えだし    | けんいちろ                       |     | 上罫線 + ]            | 下罫線( <u>D</u> )                                                                                                    |                     | 90 | 85     |          |
| 8   |                                | おのでら   | ら しげひ                       |     | 上野線 + ]<br>上野線 + ] | ト太野線()<br>F二重野線                                                                                                    | C)<br>泉( <u>U</u> ) | 75 | 90     |          |
| Q   |                                |        |                             | 罰約  | 息の作成               |                                                                                                    |                     |    |        |          |

図 1-8 セルの選択と罫線の設定②

|     | <b>5</b> ° ° ° | Ŧ              |              |       |       |      |     |      |          |
|-----|----------------|----------------|--------------|-------|-------|------|-----|------|----------|
| ファイ | いし ホーム         | 挿入 ページレ        | レイアウト 数式     | データ   | 校閲    | 表示   | 開発  | アドイン |          |
|     | ↓ 🔏 切り取り       | 游              | ゴシック         | - 11  | L → A | Ă ≡  | ≡≡  | 87 - | ab<br>c∢ |
| 貼り竹 | 「け             | -/貼り付け B       | I <u>U</u> - | - 🙆 - | A - 7 | • =  | = = | € →  | ¢        |
|     | クリップボード        | G <sub>k</sub> | フォン          | ント    |       | G.   |     |      | ٥C1      |
| K13 | •              | X 🗸            | fx           |       |       |      |     |      |          |
|     | А              |                | В            | С     | D     | Е    | F   | G    |          |
| 1   |                |                |              |       |       |      |     |      |          |
| 2   |                |                | 2020年度前      | 期中    | 間テス   | スト結: | 果   |      |          |
| 3   |                |                |              | 国語    | 数学    | 理科   | 社会  | 英語   |          |
| 4   |                | あいざわ           | ひでゆき         | 85    | 90    | 95   | 75  | 85   |          |
| 5   |                | いいじま           | はるお          | 70    | 90    | 85   | 90  | 80   |          |
| 6   |                | うえむら           | ひでたか         | 85    | 80    | 85   | 85  | 90   |          |
| 7   |                | えだ けん          | いちろう         | 90    | 90    | 80   | 90  | 85   |          |
| 8   |                | おのでら           | しげひこ         | 80    | 85    | 85   | 75  | 90   |          |
| 0   |                |                |              |       |       |      |     |      |          |

図 1-9 操作完了後

- (1) それぞれの生徒の3科目の平均点を、AVERAGE 関数を使って求めてください。
  - ① [F3]のセルを選択し、関数の挿入 f から AVERAGE 関数を挿入します。

|      | (図                           | 2-1)      | (テ=       | キスト  | <b>5.2</b> )         |                     |            |                     |                           |         |       |            |             |                 |                  |      |               |
|------|------------------------------|-----------|-----------|------|----------------------|---------------------|------------|---------------------|---------------------------|---------|-------|------------|-------------|-----------------|------------------|------|---------------|
|      | <b>5</b> - 0                 |           |           |      |                      |                     |            |                     | Excel                     | 1_pract | ice_d | ata_202    | 20.xls      | sx - Exc        | el               |      |               |
| ファイル | ホーム                          | 挿入        | ページ レイアウト | 数式   | データ 校開               | 問 表示                | 開発 アト      | イン ヘルプ              | <b>チ−</b> ⊿ 💡 ह           | 行したい    | 作業を   | 入力して       | ください        |                 |                  |      |               |
| Ĉ    | X 切り取<br>□= ⊐ピー              | b         | 游ゴシック     |      | - 11 - /             | A, <sup>↓</sup> = = | - %        | き 折り返して             | 全体を表示する                   | 標準      |       |            | ¥           | ≠               |                  | 標準   | 1             |
| 貼り付け | ; <sup>-</sup> □ □C<br>◆ 書式の | )コピー/貼り付! | B I U     | *    | <u></u> - <u>A</u> - | <u>7</u> • ≡ ≡      | = <b>E</b> | 🧾 🔄 セルを結合           | 合して中央揃え ・                 | · 🖙 •   | % 9   | •.0<br>.00 | .00.<br>•.0 | 条件付きう<br>書式 • : | テーブルとして<br>書式設定、 | 悪い   | •             |
|      | クリップボー                       | - 14      | G.        | フォント |                      | G.                  |            | 配置                  |                           | 5       | 数値    | Ĩ          | E,          |                 | a sunce          |      | スタイル          |
| F4   | -                            | : ×       | ✓ fx      | =    |                      |                     |            |                     |                           |         |       |            |             |                 |                  |      |               |
|      | А                            | B         | c 🔶       | D    | F                    | F                   | G          | 関数の挿入               |                           |         |       |            |             |                 |                  | ?    | ×             |
| 1    |                              |           | -         |      |                      |                     | _          | 関数の検索( <u>S</u> ):  | :                         |         |       |            |             |                 |                  |      |               |
| 2    |                              |           |           |      |                      |                     |            | 何がしたいかを             | を簡単に入力して                  | 、[検索]   | 開始] を | ミクリックし     | 、てくだ        | さい。             |                  | 検索開  | 始( <u>G</u> ) |
| 3    |                              | 名前        | 国語        | 算数   | 英語                   | 平均点                 |            |                     |                           |         |       |            |             |                 | _                |      |               |
| 4    |                              | あいだ       | 90        | 60   | 90                   | =                   | 1          | 関数の分類( <u>(</u>     | 2): 統計                    |         |       |            |             |                 | $\sim$           |      |               |
| 5    |                              | いまい       | 50        | 40   | 60                   |                     | ĺ          | 関数名( <u>N</u> ):    |                           |         |       |            |             |                 |                  |      |               |
| 6    |                              | うえむら      | 70        | 75   | 50                   |                     |            | AVEDEV              |                           |         |       |            |             |                 |                  |      | ^             |
| 7    |                              | えとう       | 95        | 95   | 95                   |                     |            | AVERAGE             |                           |         |       |            |             |                 |                  |      |               |
| 8    |                              | おの        | 75        | 80   | 70                   |                     |            | AVERAGEI            | c                         |         |       |            |             |                 |                  |      |               |
| 9    |                              |           |           |      |                      |                     |            | BETA.DIST           |                           |         |       |            |             |                 |                  |      |               |
| 10   |                              |           |           |      |                      |                     |            | BETA.INV            |                           |         |       |            |             |                 |                  |      | ~             |
| 11   |                              |           |           |      |                      |                     |            | AVERAGE(密<br>引数の平均値 | x1直1,99x1値2,)<br>該仮します。引著 | には、数    | 值.数   | 値を含む       | 名前、         | 配列, セル          | 参昭を指す            | できます |               |
| 12   |                              |           |           |      |                      |                     |            | 5100011-012         |                           |         |       | 0          |             | 20, 7, 0,       | A DE MILES       |      |               |
| 13   |                              |           |           |      |                      |                     |            |                     |                           |         |       |            |             |                 |                  |      |               |
| 14   |                              |           |           |      |                      |                     |            |                     |                           |         |       |            |             |                 |                  |      |               |
| 15   |                              |           |           |      |                      |                     |            | この関数のヘルプ            |                           |         |       |            | 1           | OK              |                  | the  | -tau          |
| 16   |                              |           |           |      |                      |                     |            |                     |                           |         |       |            |             | UK              |                  | +12  | 010           |
| 4 7  |                              |           |           |      |                      |                     |            |                     |                           |         |       |            |             |                 |                  |      |               |

図 2-1 セルの選択と AVERAGE 関数の挿入

② 数値1に[C4]から[E4]のセルを選択し、[OK]をクリックします。(図 2-2)(テキスト5.2)

| -    | 5-0               |             |          |                  |       |          |                |    |           |            |      | Ex            | cel1_   | _practi             | ice_data_202 | 0.xlsx - E                            | xcel     |           |           |       |
|------|-------------------|-------------|----------|------------------|-------|----------|----------------|----|-----------|------------|------|---------------|---------|---------------------|--------------|---------------------------------------|----------|-----------|-----------|-------|
| ファイル | / <del>л</del> -Д | 挿入          |          | ニジ レイアウト         | 数式    | データ 校開   | む 表示           | 開発 | / / ኮተ:   | ~ ~16      | プ    | <b>≠</b> -Ь 0 | )<br>実行 | うしたい                | 作業を入力して      | (ださい                                  |          |           |           |       |
|      | ※ 切り取             | ŋ           |          |                  |       | ~ 11 ~ A | A A = =        |    | »» -      | ab 折り      | 返して  | (全体を表示)       | する      | 標準                  |              | -                                     |          | 標準        |           | どちらで  |
| 貼り付け | □□ビー              | ▼<br>)⊐ピー/& | ちりってい    | BIU              | * 📄 * |          | <u>z</u> • = = |    | € >       | 皇セル        | を結合  | 合して中央揃注       | 2       | 100 v               | % , ***      | ····································· | キテーブルとして | 悪い        |           | 良い    |
|      | クリップボー            | - 14-       | 1        | na l             | フォント  |          | G.             |    |           | 配置         |      |               | G,      |                     | 数値           | E.                                    | E LUDZAL | スタイ       | r         |       |
| F4   | ÷                 | :           | $\times$ | $\checkmark f_x$ | =AVER | AGE(C4:E | (4)            |    |           |            |      |               |         |                     |              |                                       |          |           |           |       |
|      | А                 | В           |          | С                | D     | Е        | F              |    | G         | Н          |      | 1             |         | J                   | К            | L                                     | М        | N         |           | 0     |
| 1    |                   |             |          |                  |       |          |                |    | 開数の引      | 25         | _    |               |         |                     |              |                                       |          |           | ?         | ×     |
| 2    |                   |             |          |                  |       |          |                |    | 100000000 |            |      |               |         |                     |              |                                       |          |           | •         | ~     |
| 3    |                   | 名前          | ń        | 国語               | 算数    | 英語       | 平均点            |    | AVERA     | GE         |      |               |         |                     |              |                                       | _        |           |           |       |
| 4    |                   | あい          | 1ë       | 90               | 60    | 90       | E4)            |    | 数值        | 直1 C4:     | :E4  |               |         |                     | 1            | = {90,60,                             | 90}      |           |           |       |
| 5    |                   | いま          | い        | 50               | 40    | 60       |                |    | 数值        | <u>ā</u> 2 |      |               |         |                     | Î            | = 数値                                  |          |           |           |       |
| 6    |                   | うえも         | 56       | 70               | 75    | 50       |                |    |           |            |      |               |         |                     |              |                                       |          |           |           |       |
| 7    |                   | えと          | ñ        | 95               | 95    | 95       |                |    |           |            |      |               |         |                     |              |                                       |          |           |           |       |
| 8    |                   | おび          | D        | 75               | 80    | 70       |                |    |           |            |      |               |         |                     |              |                                       |          |           |           |       |
| 9    |                   |             |          |                  |       |          |                |    |           |            |      |               |         |                     |              |                                       |          |           |           |       |
| 10   |                   |             |          |                  |       |          |                |    |           |            |      | -             |         | which code at a set | 0 + 4 + TT   | = 80                                  |          |           |           |       |
| 11   |                   |             |          |                  |       |          |                |    | 51数の平     | 同個を返し      | します。 | 。ち日数には、素      | 汉1但、    | 数値を設                | 言む名則、配列      | 、セル参照を打                               | 旨正できます。  |           |           |       |
| 12   |                   |             |          |                  |       |          |                |    |           |            |      |               | 数       | 如何1:                | 数值1,数值2,.    | には平均を                                 | 求めたい数値を  | 、1 から 255 | 固まで指      | 定します。 |
| 13   |                   |             |          |                  |       |          |                |    |           |            |      |               |         |                     |              |                                       |          |           |           |       |
| 14   |                   |             |          |                  |       |          |                |    |           |            |      |               |         |                     |              |                                       |          |           |           |       |
| 15   |                   |             |          |                  |       |          |                |    | 数式の結      | 果 = 80     | )    |               |         |                     |              |                                       |          |           |           |       |
| 16   |                   |             |          |                  |       |          |                |    | この関数の     | ∩∧ม/7(н    | 0    |               |         |                     |              |                                       |          | ок        | <b>†7</b> | ンセッル  |
| 17   |                   |             |          |                  |       |          |                |    |           |            | *    |               |         |                     |              |                                       |          |           |           |       |

図 2-2 AVERAGE 関数の設定

③ その他の生徒についても同様に AVERAGE 関数を挿入します。相対参照を用い て作業を簡略化することもできます。テキスト 3.3 数式のコピー を参考にしてく ださい。(テキスト 3.3)

| 名前   | 国語 | 算数 | 英語 | 平均点 |  |
|------|----|----|----|-----|--|
| あいだ  | 90 | 60 | 90 | 80  |  |
| いまい  | 50 | 40 | 60 | 50  |  |
| うえむら | 70 | 75 | 50 | 65  |  |
| えとう  | 95 | 95 | 95 | 95  |  |
| おの   | 75 | 80 | 70 | 75  |  |
|      |    |    |    |     |  |

#### 図 2-3 操作完了後

## (2) それぞれの生徒の3科目の得点を、棒グラフを用いて表してください。

- [B3]から[E8]のセルを選択します。(図 2-4①)(テキスト 7.1)
- ② [挿入]タブの[グラフ]にある[おすすめグラフ]を選択します。(図 2-4②)(テキスト 7.1)

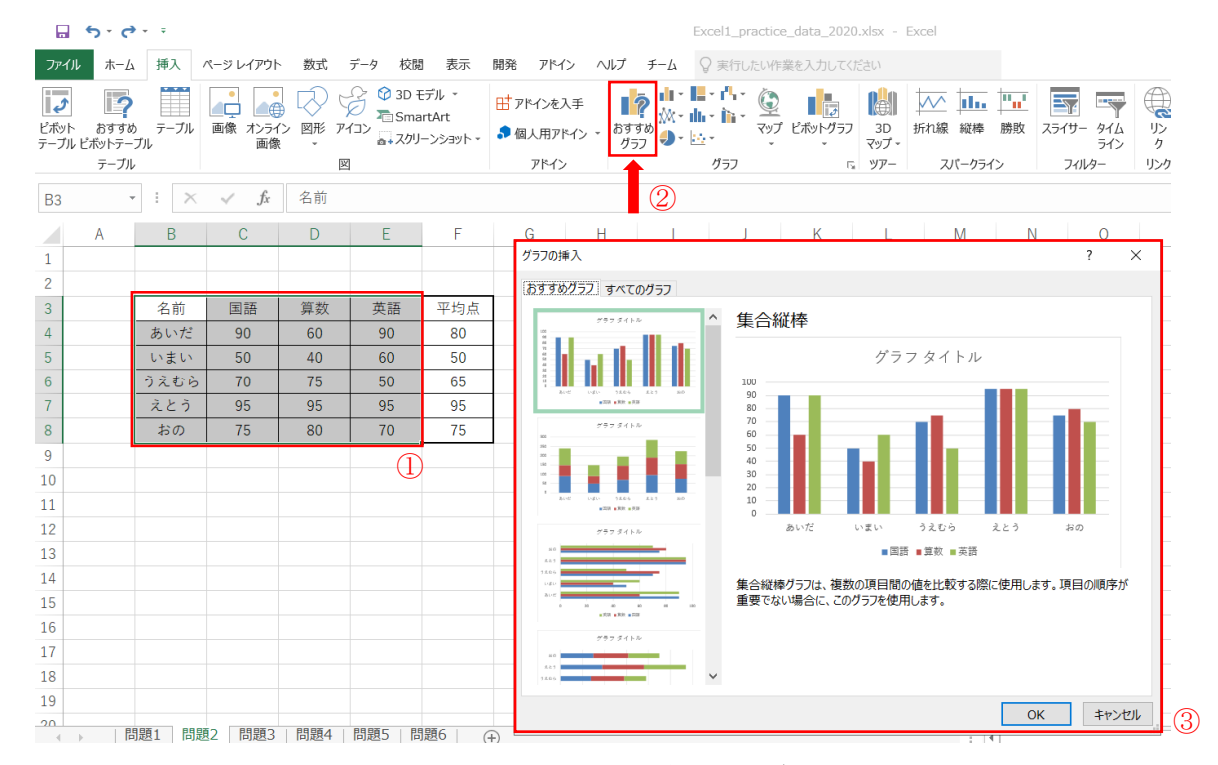

③ [集合縦棒]を選択します。(図 2-4③) (テキスト 7.1)

図 2-4 セルの選択とグラフの挿入

#### (3) グラフのタイトルを「テストの点数」としてください。

「グラフ タイトル」の部分に「テストの点数」と入力します。(図 2-5)(テキスト 7.1)

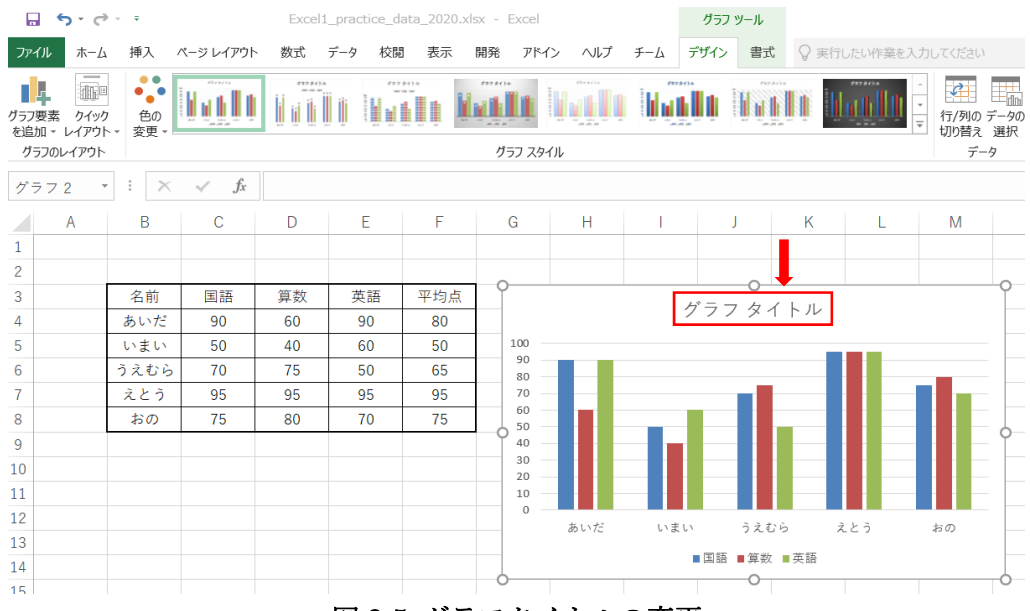

図 2-5 グラフタイトルの変更

- (4) 作成したグラフ上に平均点を、折れ線グラフを用いて表してください。 (グラフの色は何色でも構いません。)
  - [デザイン]タブの[データ]にある[データの選択]を選択します。(図 2-6①)(テキスト 7.2.2)
  - ② [凡例項目(系列)]の[追加]を選択します。(図 2-62)(テキスト 7.2.2)

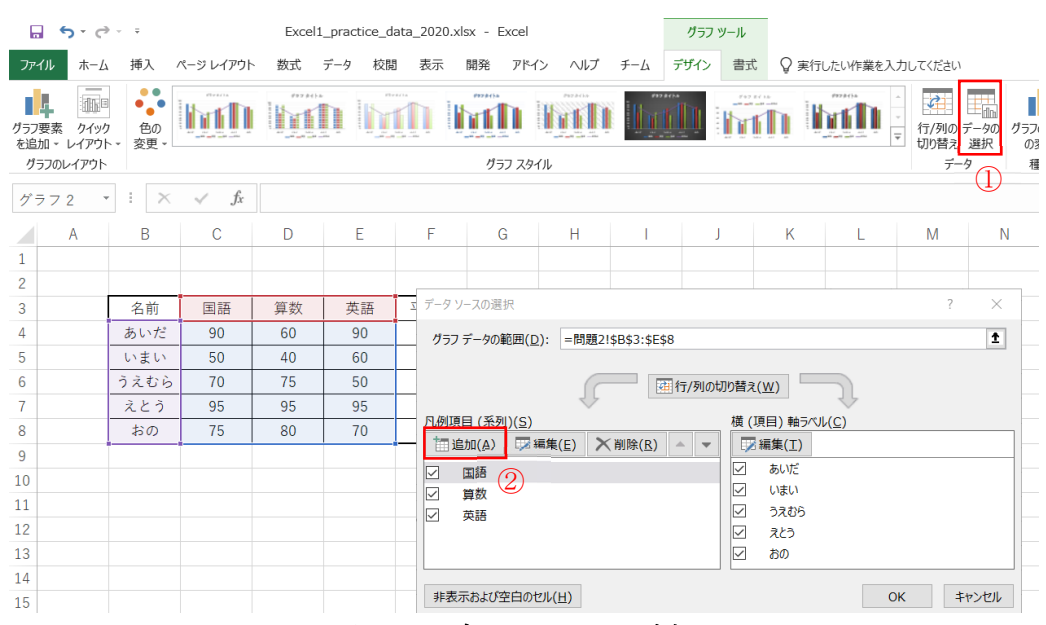

図 2-6 データソースの追加

③ [系列名]に[F3]のセル、[系列値]に[F4]から[F8]のセルを選択します。(図 2-7)
 (テキスト 7.2.2)

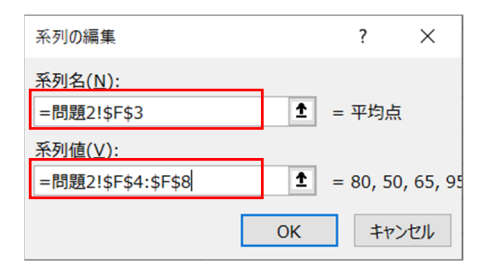

図 2-7 系列の編集

④ ③で追加したグラフの棒部分を右クリックし、[系列グラフの種類の変更]を選択します。(図 2-8)(テキスト 7.2.1、テキスト 7.2.2)

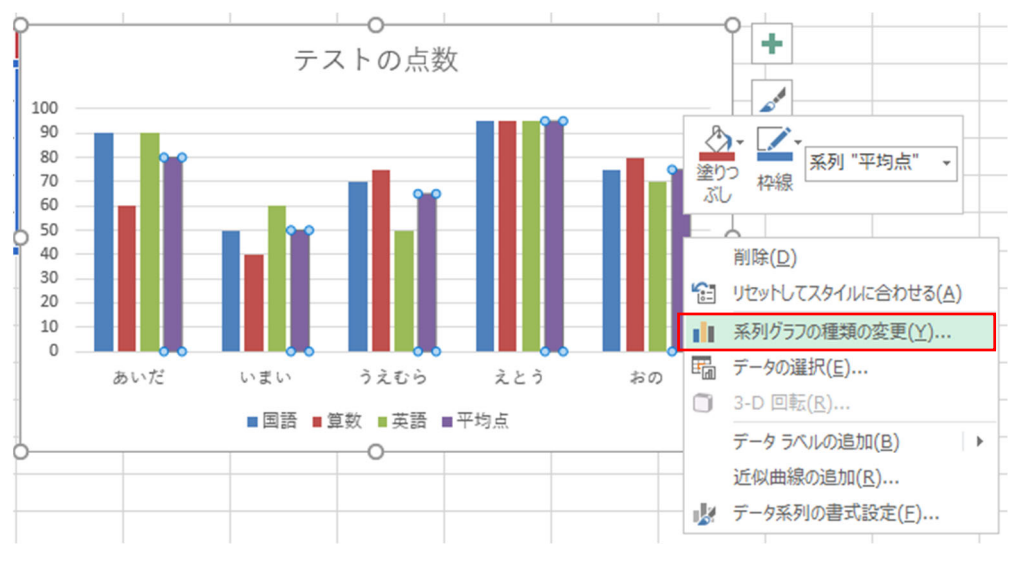

図 2-8 系列グラフの種類の変更

 ⑤ 平均点のグラフの種類を[折れ線グラフ]に変更します。(図 2-9)(テキスト 7.2.1)

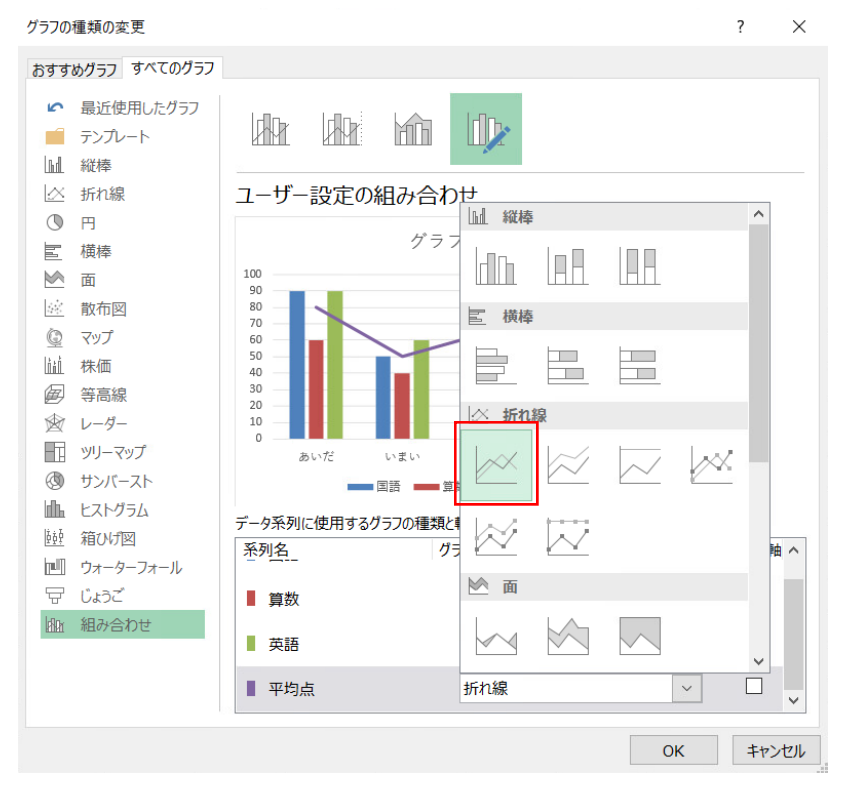

図 2-9 折れ線グラフへの変更

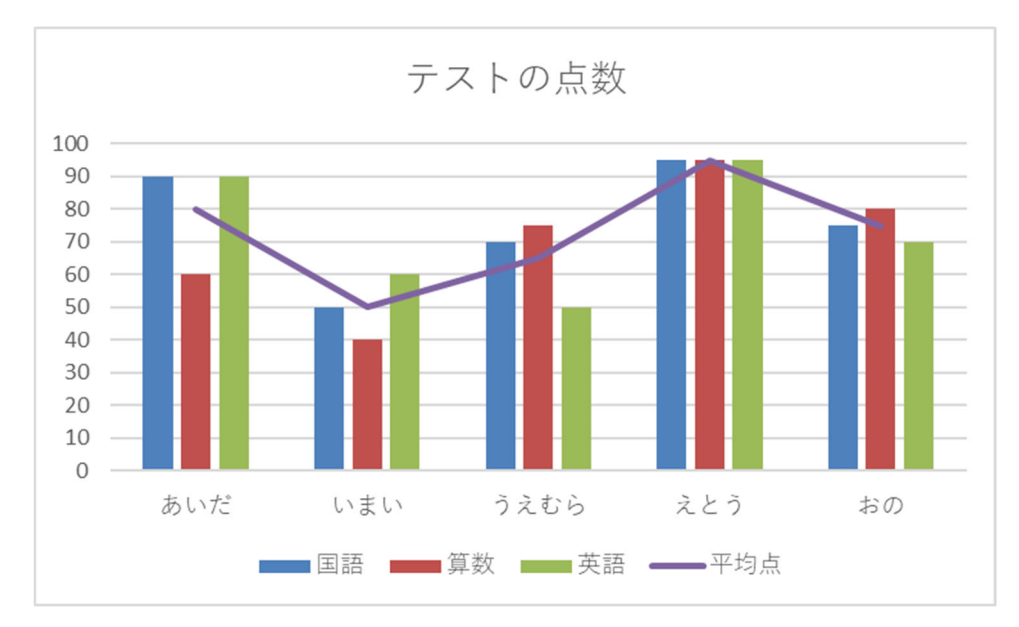

図 2-10 完成したグラフ

- (1) 各国の人口の推移を、マーカー付き折れ線グラフを用いて表してください。
  - [B3]から[E6]のセルを選択し、[挿入]タブの[グラフ]にある[マーカー付き折れ線]を 選択します。(図 3-1)(テキスト 7.2.1)

|            | <b>5</b> - d   | e e             |                                     |       |                |                       |           |               | Excel1_practice_data_2020.xlsx - Excel |
|------------|----------------|-----------------|-------------------------------------|-------|----------------|-----------------------|-----------|---------------|----------------------------------------|
| ファイル       | ホーム            | 挿入 ^            | ページ レイアウト                           | 数式 デ  | ータ 校閲          | 表示                    | 開発 アドイン   | ヘルプ           | チーム 🛛 実行したい作業を入力してください                 |
| ビボット       | おすすめ<br>とポットテー | )<br>テーブル<br>ブル | <ul> <li>画像 オンライン<br/>画像</li> </ul> |       | > 10 3D モデ<br> | ジル マ<br>Art<br>ンショットマ | H アドインを入手 | 手<br>*> * おすす |                                        |
| , ,,,,     | テーブル           |                 |                                     | ×     |                |                       | アドイン      | / / / /       | Los los to los                         |
| <b>B</b> 3 | -              | : ×             | $\checkmark f_x$                    | 国名    |                |                       |           |               |                                        |
|            | А              | В               | С                                   | D     | E              | F                     | G         | Н             |                                        |
| 1          |                |                 |                                     |       |                |                       |           |               | 3-D 折れ線                                |
| 2          |                | 単位:万人           |                                     |       |                |                       |           |               |                                        |
| 3          |                | 国名              | 2009年                               | 2014年 | 2019年          |                       |           |               |                                        |
| 4          |                | А               | 8,542                               | 8,705 | 7,926          |                       |           |               | · •                                    |
| 5          |                | В               | 4,501                               | 7,077 | 8,999          |                       |           |               | 2-D 面                                  |
| 6          |                | С               | 5,168                               | 5,398 | 5,999          |                       |           |               |                                        |
| 7          |                |                 |                                     |       |                |                       |           |               |                                        |
| 8          |                |                 |                                     |       |                |                       |           |               | 3-D 面                                  |
| 9          |                |                 |                                     |       |                |                       |           |               |                                        |
| 10         |                |                 |                                     |       |                |                       |           |               |                                        |
| 11         |                |                 |                                     |       |                |                       |           |               | べ その他の近わ線ガラフ(M)                        |
| 12         |                |                 |                                     |       |                |                       |           |               | E. CONSONIA (INCO ) / (II)             |

図 3-1 セルの選択とマーカー付き折れ線グラフの挿入

## (2) グラフのタイトルを「各国の人口の推移」にしてください。

 「グラフ タイトル」の部分に「各国の人口の推移」と入力します。(図 3-2) (テキスト 7.2.1)

|             | <b>5</b> • d                | > - ≠          |                  | Excel1_ | practice_dat | :a_20 | 20.xlsx  | Excel    |            |        | グラフ   | ツール |        |                 |
|-------------|-----------------------------|----------------|------------------|---------|--------------|-------|----------|----------|------------|--------|-------|-----|--------|-----------------|
| ファー         | イル ホーム                      | ム 挿入 ペ         | ージ レイアウト         | 数式 テ    | -9 校閲        | 表     | 示 開発     | アドイン     | ヘルプ        | チーム    | デザイン  | 書式  | 実行した   | い作業を入力してく       |
| グラフ!<br>を追り | またした。<br>要素 クイック<br>ロマレイアウト | ウ 色の<br>ト 変更 - | 1044/14<br>      |         |              | 1.0   |          |          | \$22\$+(}a |        |       |     |        | ↑<br>▼ 行/<br>切り |
| グラ          | うつのレイアウト                    |                |                  |         |              |       |          | グラフ スタイル | ,          |        |       |     |        |                 |
| グラ          | 772 ·                       | • : ×          | $\checkmark f_x$ |         |              |       |          |          |            |        |       |     |        |                 |
|             | А                           | В              | С                | D       | E            |       | F        | G        | Н          | 1      |       | J   | K      | L               |
| 1           |                             |                |                  |         |              |       |          |          |            |        |       |     |        |                 |
| 2           |                             | 単位:万人          |                  |         |              |       |          |          |            |        | _     |     |        |                 |
| 3           |                             | 国名             | 2009年            | 2014年   | 2019年        |       |          |          | 4          | * = -7 |       |     |        | 0               |
| 4           |                             | A              | 8,542            | 8,705   | 7,926        |       |          |          | 2          | ///    | ×1 Г. |     |        |                 |
| 5           |                             | В              | 4,501            | 7,077   | 8,999        | 1     | .0,000 — |          |            |        |       |     |        |                 |
| 6           |                             | С              | 5,168            | 5,398   | 5,999        |       | 8,000    | •        |            |        |       |     | $\leq$ |                 |
| 7           |                             |                |                  |         |              |       | 7,000 —  |          |            | -      |       |     |        |                 |
| 8           |                             |                |                  |         |              |       | 5,000    |          |            |        |       |     |        |                 |
| 9           |                             |                |                  |         |              | Ĭ     | 4,000    | _        |            |        |       |     |        | — ĭ_            |
| 10          |                             |                |                  |         |              |       | 2,000    |          |            |        |       |     |        |                 |
| 11          |                             |                |                  |         |              |       | 1,000 —  |          |            |        |       |     |        |                 |
| 12          |                             |                |                  |         |              |       | 0        | 2009     | 年          |        | 2014年 |     | 2019年  |                 |
| 13          |                             |                |                  |         |              |       |          |          | _          |        |       | -   |        |                 |
| 14          |                             |                |                  |         |              |       |          |          |            | A      |       | - C |        |                 |
| 15          |                             |                |                  |         |              |       |          |          |            |        | 0     |     |        | Y               |

図 3-2 グラフ タイトルの変更

## (3) 縦軸に「万人」とラベル(軸ラベル)を付けてください。

グラフ右上の → から[軸ラベル]の > をクリックし、[第1縦軸]を追加します。そこに「万人」と入力します。(図 3-3)(テキスト 7.2.3)

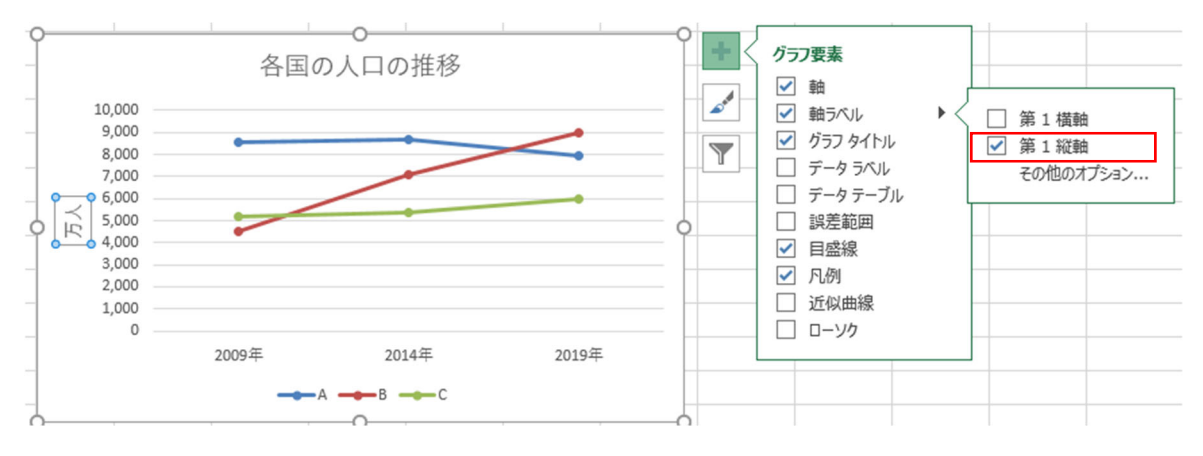

図 3-3 軸ラベルの追加

- (4) その縦軸のラベルを横書きに変更し、左上に配置してください。

  - ② [軸ラベルの書式設定]の ■マークをクリックし、サイズとプロパティを表示します。(図 3-5②)(テキスト 7.2.3)
  - ③ [文字列の方向]を[横書き]に変更します。(図 3-5③)(テキスト 7.2.3)

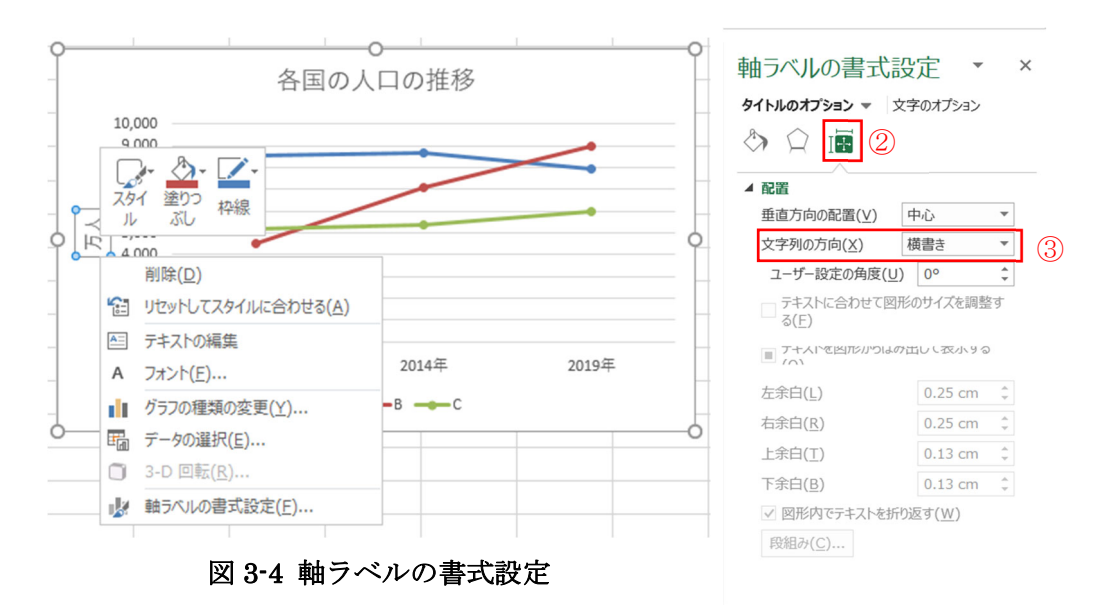

#### 図 3-5 文字列の方向を変更

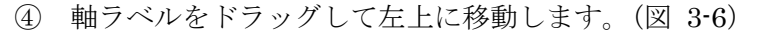

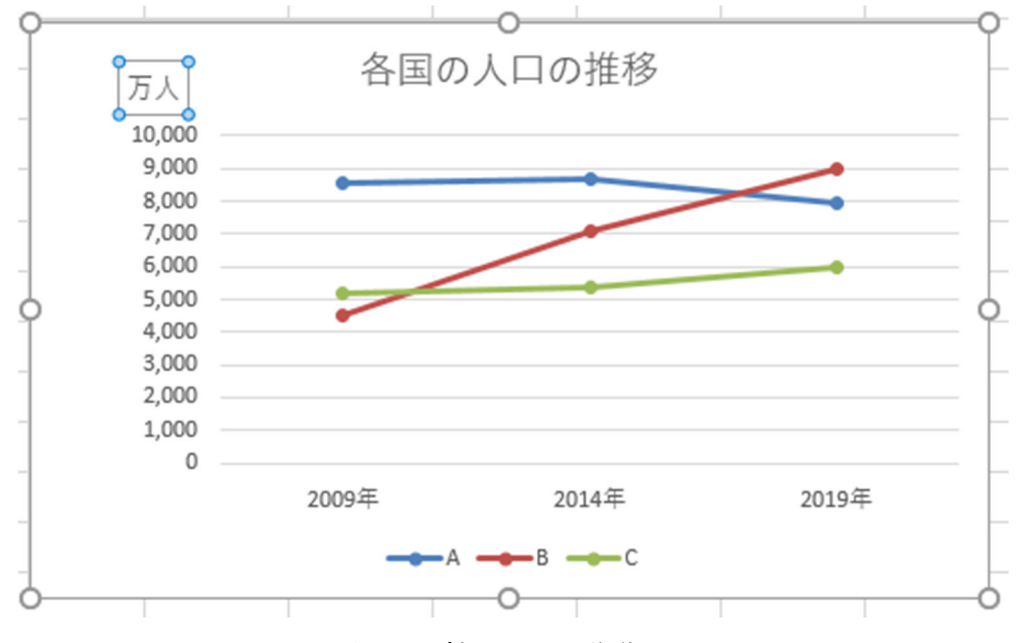

図 3-6 軸ラベルの移動

(5) マーカーにデータの数値を載せてください。(データラベルを追加してください) ① グラフ右上の → から[データラベル]を選択し、データラベルを追加します。

(図 3-7)

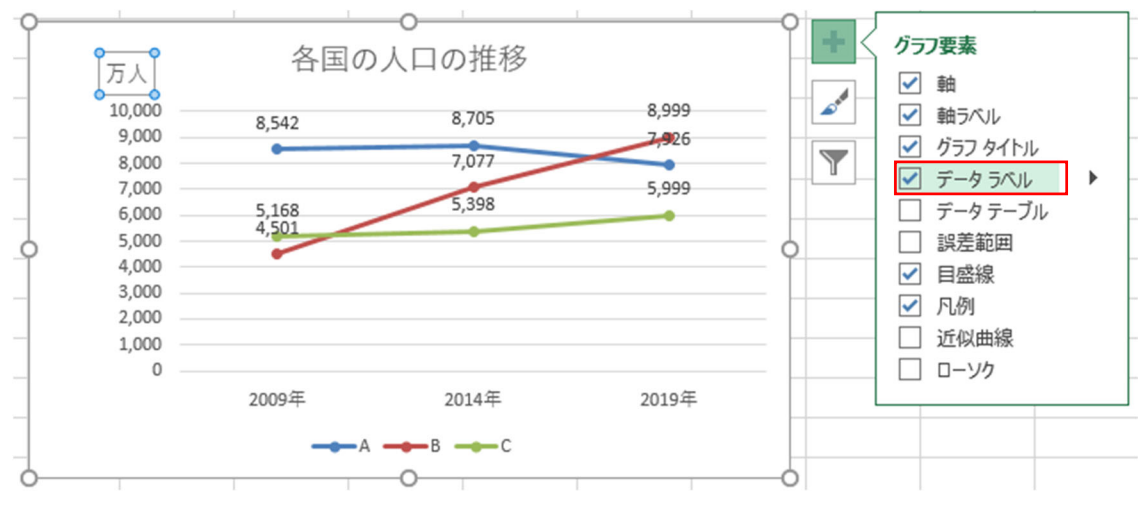

図 3-7 データラベルの追加

- (6) 縦軸を 4000~9000 の範囲にし、1000 刻みの目盛間隔にしてください。
   (グラフの色は何色でも構いません。)
  - 縦軸をダブルクリック、もしくは縦軸を右クリックしてから[軸の書式設定]で、軸の書式設定を表示します。(図 3-8)(テキスト 7.2.3)
  - ② [軸の書式設定]の ▲マークをクリックし、軸のオプションを表示します。
     (図 3-8②) (テキスト 7.2.3)
  - ③ [境界値]の最小値に「4000」を、最大値に「9000」を入力します。(図 3-8③)(テ キスト 7.2.3)
  - ④ [単位]の主に「1000」を入力します。(図 3-8④) (テキスト 7.2.3)

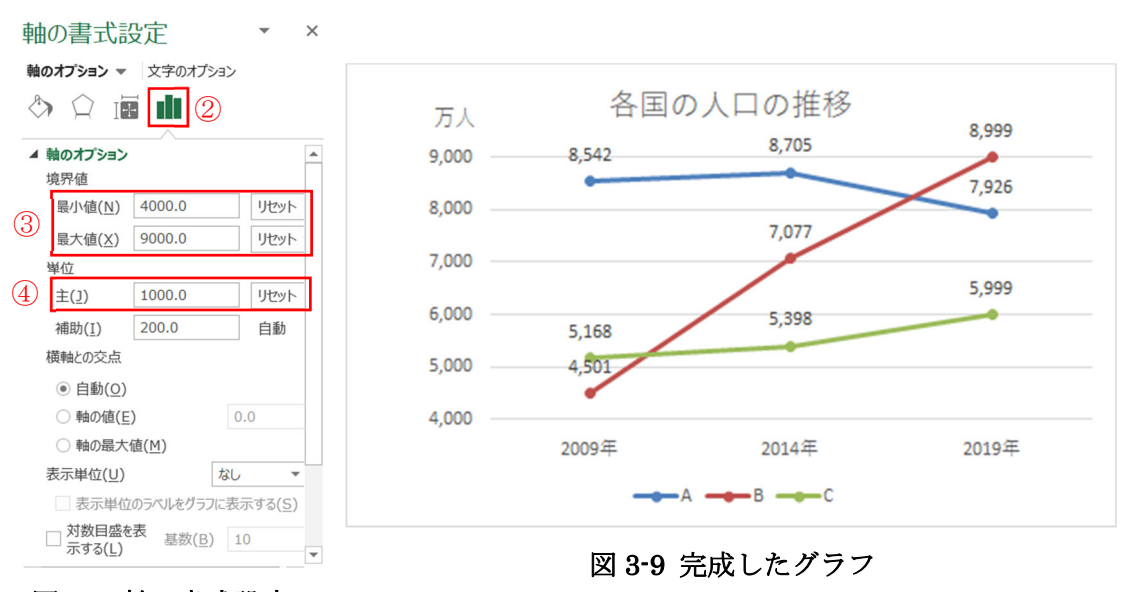

図 3-8 軸の書式設定

- (1) 合計を、SUM 関数を用いて求めてください。
  - [C8]のセルを選択し、関数の挿入 f から SUM 関数を挿入します。(図 4-1)(テ キスト 5.1)

|                                         | <b>5</b> • ¢    | v. Ŧ    |             | Excel1_practice_data_2020.xlsx                                                                                                    |
|-----------------------------------------|-----------------|---------|-------------|----------------------------------------------------------------------------------------------------|
| ファイル                                    | ホーム             | 挿入 ペー   | ジレイアウト 数式 テ | ータ 校開 表示 開発 アドイン ヘルプ チーム 🖓 実行したい作業を入力してください                                                                                                    |
|                                         | み切り取り<br>陥 コピー・ |         | 游ゴシック       | <ul> <li>11 ・ A A = = ● ※・ 2: 折り返して全体を表示する 標準 ・</li> </ul>                                                                                                    |
| 「「「」「「」」「」「」「」」「」」「「」」「」」「」」「」」「」」「」」「」 | ◆ 書式のコ          | ピー/貼り付け |             |                                                                                                    |
| C8                                      | *               | : × •   | $f_x =$     | <ul> <li>Inclusion</li> <li>Inclusion</li></ul> |
|                                         | A               | В       | d c         | D E F G H I J K                                                                                                    |
| 1                                       |                 |         |             |                                                                                                    |
| 2                                       |                 |         | -           | 関数の挿入 ? ×                                                                                                    |
| 3                                       |                 |         | 人           | 関数の検索( <u>S</u> ):                                                                                                    |
| 4                                       | ć               | どちらも好き  | 256         | 何がしたいかを簡単に入力して、[検索開始]をクリックしてください。 検索開始(G)                                                                                                    |
| 5                                       | 5               | 犬派      | 105         |                                                                                                    |
| 6                                       | ð               | 苗派      | 87          | 関数の分類( <u>C</u> ): すべて表示 ~                                                                                                    |
| 7                                       | ł               | どちらも嫌い  | 52          | 関数名( <u>N</u> ):                                                                                                    |
| 8                                       | 1               | 合計      | =           | STDEVA                                                                                                    |
| 9                                       |                 |         |             | STDEVP<br>STDEVPA                                                                                                    |
| 10                                      |                 |         |             | STEYX                                                                                                    |
| 11                                      |                 |         |             | SUBTOTAL                                                                                                    |
| 12                                      |                 |         |             | SUM                                                                                                    |
| 13                                      |                 |         |             | SUM(数値1,数値2,)                                                                                                    |
| 14                                      |                 |         |             | こと者には「「日本よいのな」には、シントロット しょう                                                                                                    |
| 15                                      |                 |         |             |                                                                                                    |
| 16                                      |                 |         |             |                                                                                                    |
| 17                                      |                 |         |             |                                                                                                    |
| 18                                      |                 |         |             | <u>CUMBERUP VP2</u><br>OK キャンセル                                                                                                    |

図 4-1 SUM 関数の挿入

② 数値1に[C4]から[C7]のセルを選択し、[OK]をクリックします。(図 4-2)(テキスト 5.1)

| 関数の引数             |            |                 |                           |                                  |                                       | ?             | $\times$ |
|-------------------|------------|-----------------|---------------------------|----------------------------------|---------------------------------------|---------------|----------|
| SUM               | 数値1<br>数値2 | C4:C7           |                           |                                  | 105;87;52}                            |               |          |
| セル範囲に含まれる         | る数値をすべて    | て合計します。<br>数値1: | 数値1,数値2, には<br>字列は無視されますが | = 500<br>合計を求めたい数値<br>、引数として入力され | 直を 1 ~ 255 個まで指定でき<br>れてしれば計算の対象となります | ます。論理値を<br>す。 | はび文      |
| 数式の結果 = 5         | 00         |                 |                           |                                  |                                       |               |          |
| <u>この関数のヘルプ(I</u> | <u>H)</u>  |                 |                           |                                  | ОК                                    | キャンセ          | JL       |
|                   |            | <b>F</b>        |                           |                                  | -t                                    |               |          |

図 4-2 SUM 関数の設定

③ 操作完了後、[C8]セルには「500」と表示されます。

- (2) 表4の内容を円グラフで表してください。
  - ① [B4]から[C7]のセルを選択します。(図 4-3①)
  - ② [挿入]タブの[グラフ]にある[おすすめグラフ]を選択します。(図 4·3②)(テキスト 7.2.1)
  - ③ [円]を選択します。(図 4-3③) (テキスト 7.2.1)

|                                                                                                    | 5-6                            |                                       |                     |                               |     |                                    |                                                    |                      |            | Exce                             | el1_practic                                 | e_data_2020                                 | ).xlsx -                                    | Excel                                          |                          |       |
|----------------------------------------------------------------------------------------------------|--------------------------------|---------------------------------------|---------------------|-------------------------------|-----|------------------------------------|----------------------------------------------------|----------------------|------------|----------------------------------|---------------------------------------------|---------------------------------------------|---------------------------------------------|------------------------------------------------|--------------------------|-------|
| ファイノ                                                                                                    | <i></i>                        | 挿入                                    | ページ レイアウト           | 数式                            | データ | 校閲 表示                              | 開発 ア                                               | パドイン                 | ヘルプ        | F-4 💡                            | 実行したい作                                      | 業を入力してく                                     | ださい                                         |                                                |                          |       |
| ビボット<br>テーブル                                                                                                    | おすすめ<br>おすすめ<br>ビボットテー<br>テーブル | ) テーブル<br>ブル                          | ●<br>■像 オンライン<br>画像 | 図形                            |     | 3D モデル 、<br>SmartArt<br>スクリーンショット・ | <ul> <li>ビアドイン</li> <li>の人用</li> <li>アド</li> </ul> | ンを入手<br>用アドイン<br>ドイン | ↓ おす<br>グラ | ?<br>300<br>37<br>0 × ⊡ ×<br>1 5 | רלי 😧                                       | ・<br>ビボットグラフ<br>・                           | 3D<br>マップ・<br>ツアー                           | が<br>新れ線<br>スパ・                                | 縦棒 勝                     | 11 25 |
| B4                                                                                                    |                                | · I ×                                 | $\checkmark f_x$    | どちら                           | も好き | グラフの挿入                             |                                                    |                      |            |                                  |                                             |                                             |                                             |                                                | ?                        | ×     |
| 1     2       3     4       5     6       7     8       9     10       11     12       13     14       15     16 | A                              | B<br>どちらも!<br>犬派<br>道派<br>どちらも!<br>合計 | 人<br>好き<br>嫌い○      | 256<br>105<br>87<br>52<br>500 | D   |                                    |                                                    |                      | * 円.       |                                  | グ:<br>ごちらも好き<br>対する名項目<br>表し、比率の<br>Sるため、項目 | 5 フ タイト」<br>・大京 ・近京<br>の比率を表示で1<br>2数が多い場合( | ル<br>・どううも<br>「る際に使<br>ののら<br>にすっ<br>には、このク | <sup>⊛い、</sup><br>用します。母<br>る場合に使用し<br>グラフを使用し | 数の大き<br>利します。1<br>っないでくた |       |
| 17<br>18<br>19                                                                                                   |                                |                                       |                     |                               |     |                                    |                                                    |                      | ~          |                                  |                                             |                                             |                                             | ОК                                             | キャンオ                     | 211 2 |
|                                                                                                    |                                |                                       |                     |                               |     |                                    |                                                    | -                    | _          |                                  |                                             |                                             |                                             |                                                | -                        |       |

図 4-3 円グラフの挿入

- (3) グラフのタイトルを「犬派?猫派?」にしてください。
  - 「グラフ タイトル」の部分に「犬派?猫派?」と入力します。(図 4-4)(テキスト 7.1)

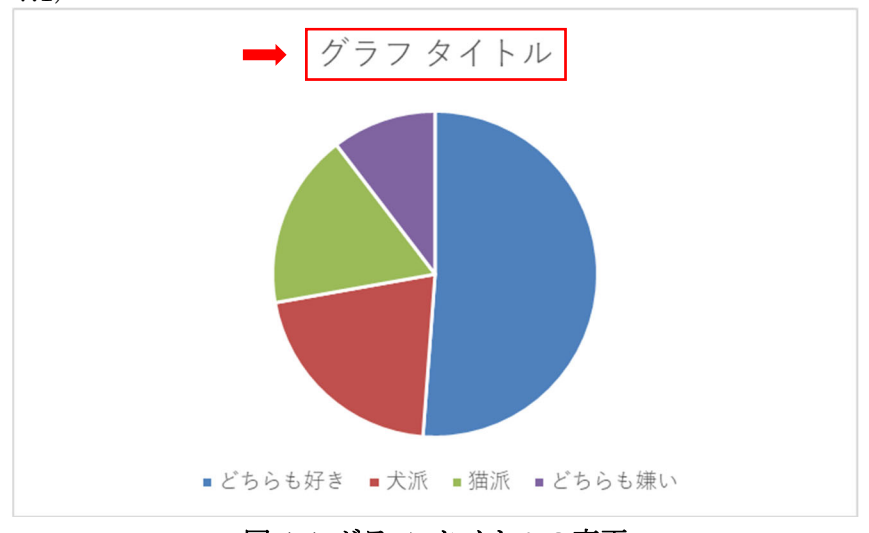

図 4-4 グラフ タイトルの変更

- (4) データのパーセンテージと凡例を、吹き出しを用いて表してください。吹き出しは、以下の方法で表示されます。また、グラフをクリックすると表示される右上の[+]印から
   [データラベル]を選択することで表示できます。
  - [デザイン]タブをクリックします。[グラフレイアウト]から[グラフ要素の追加]→
     [データラベル]→[データの吹き出し]を選択します。(図 4-5)

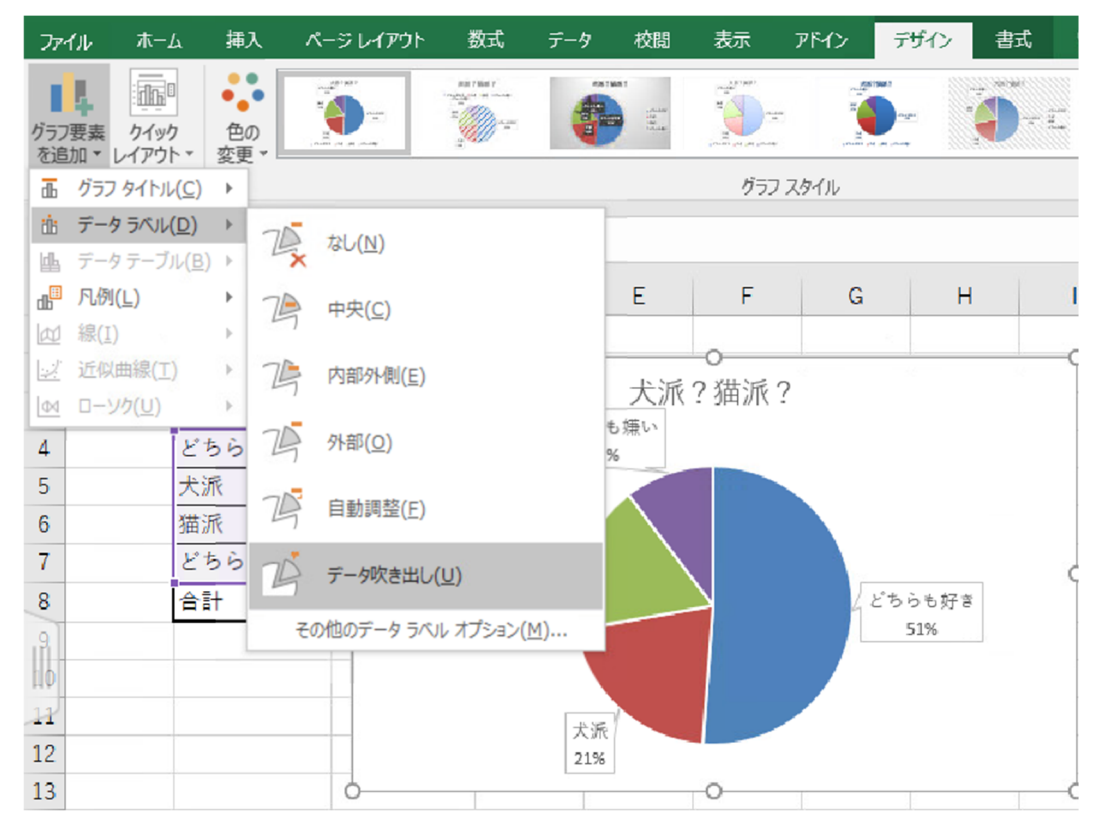

図 4-5 データラベルの追加

(5) 吹き出し以外で、グラフエリアに凡例が残っていた場合は、それを削除してください。 (グラフの色は何色でも構いません。)

① 削除したい判例を右クリックして[削除]を選択します。(図 4-6)

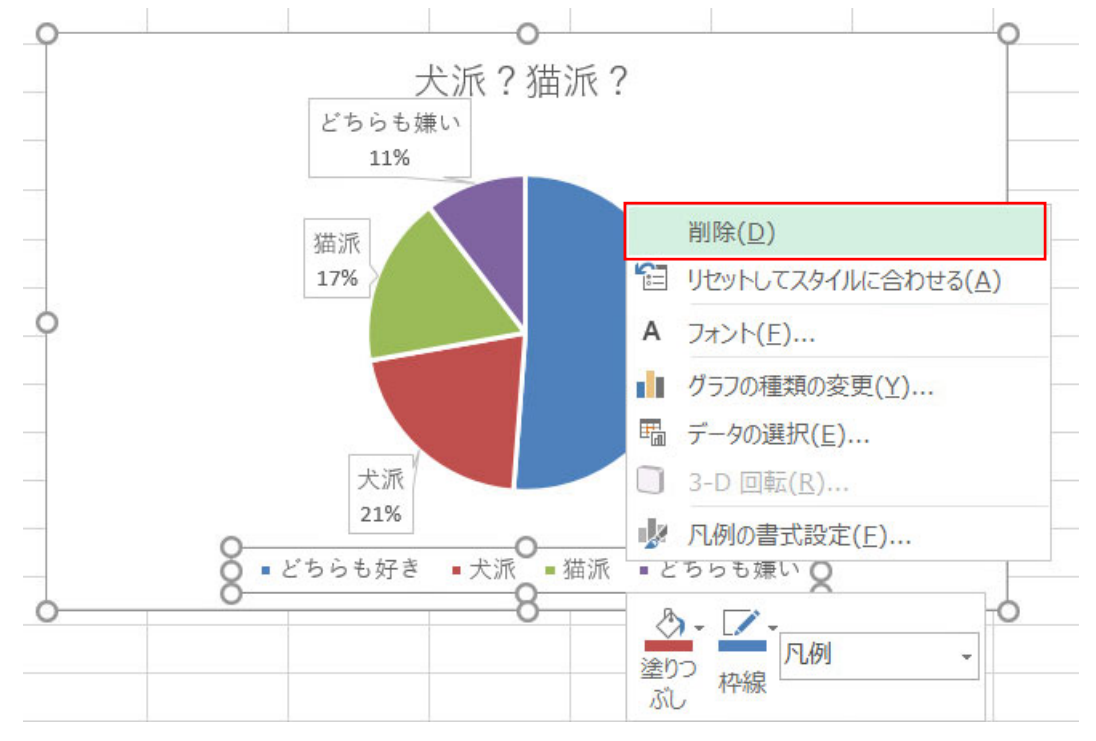

図 4-6 吹き出し以外の凡例の削除

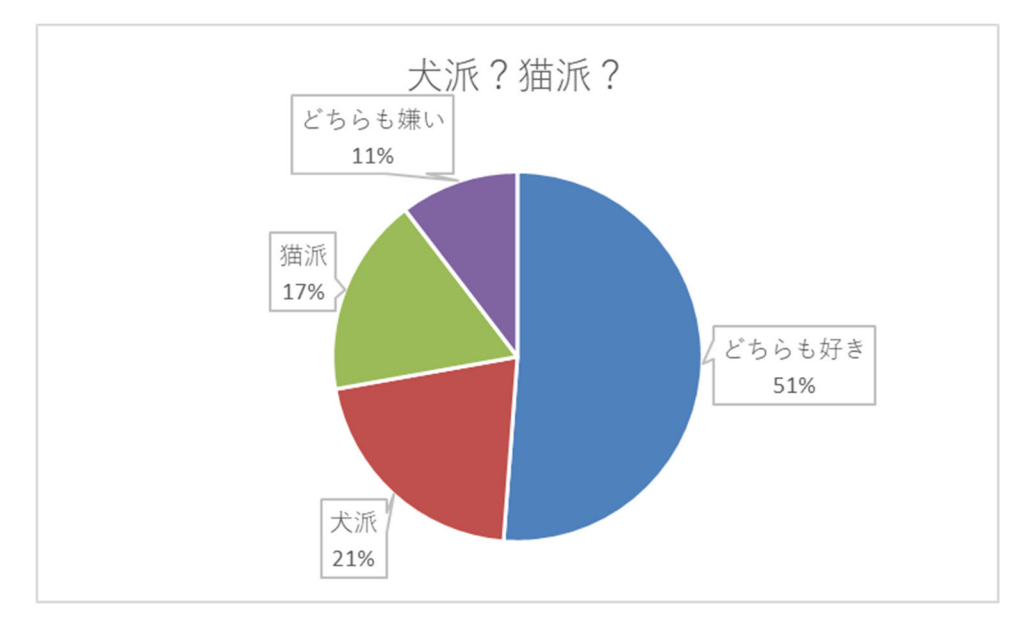

図 4-7 完成したグラフ

- (1) 各国の人口と面積の関係1を1つの散布図に表示してください。
  - ① [C4]から[D12]のセルを選択します。(図 5·1①) (テキスト7.1)
  - ② [挿入]タブの[グラフ]にある[散布図]を選択します。(図 5-1②)(テキスト7.1)

|              | <b>5</b> - 6   |              |      |                                             |      |                       |                           |                     |                    |                 |           |                   |                   | Excel1_pr                                           | actice_   | _data_2020    | .xl      |
|--------------|----------------|--------------|------|---------------------------------------------|------|-----------------------|---------------------------|---------------------|--------------------|-----------------|-----------|-------------------|-------------------|-----------------------------------------------------|-----------|---------------|----------|
| ファイル         | レーホーム          | 挿入           | ページレ | ィイアウト                                       | 数式   | データ                   | 校閲                        | 表示                  | 開発                 | アドイン            | $\wedge$  | ルプ                | チーム               | ♀ 実行し                                               | たい作業      | を入力してくけ       | ごさ       |
| ビボット<br>テーブル | おすすめ<br>ピボットテー | ) テーブル<br>ブル | 画像   | ようすい しんし しんし しんし しんし しんし しんし しんし しんし しんし しん | 図形   | 6<br>7<br>7<br>7<br>7 | 3D モデ     Smart     Aクリーン | ル・<br>Art<br>ンショット・ | H アド<br><b>ふ</b> 個 | ・インを入き<br>人用アドイ | 手<br>′ン ▼ | おすす<br>おすす<br>グラフ | w -<br>₩ -<br>₩ - | + 1 <sup>4</sup> 4 +<br>144 + 1€4 +<br>  14 + 1€4 + | ()<br>マップ | ビボットグラフ<br>マ  | <b>₹</b> |
|              | テーブル           |              |      |                                             |      | <u>v</u>              |                           |                     |                    | アドイン            |           |                   |                   | RV4hISI                                             |           |               | 2        |
| C4           | -              | : ×          | ~    | fx.                                         | 20.6 |                       |                           |                     |                    |                 |           |                   |                   |                                                     | N         | Ø             |          |
|              | А              | В            |      |                                             | С    |                       | D                         |                     | Е                  |                 | F         |                   | G                 |                                                     | 2         |               |          |
| 1            |                |              |      |                                             |      |                       |                           |                     |                    |                 |           |                   |                   |                                                     | X         |               |          |
| 2            |                |              | ア    | ジア9ヶ                                        | 国の人  | コと面                   | 責                         |                     |                    |                 |           |                   |                   |                                                     |           |               |          |
| 3            |                | 国            |      | 人口(千                                        | 万人)  | 面                     | i積(万kn                    | n2)                 |                    |                 |           |                   |                   | ハラル                                                 |           |               |          |
| 4            |                | インドネ         | シア   |                                             | :    | 20.6                  |                           | 190.5               |                    |                 |           |                   |                   |                                                     | 00        |               |          |
| 5            |                | パキスタ         | ン    |                                             |      | 13.1                  |                           | 79.6                |                    |                 |           |                   |                   |                                                     |           |               |          |
| 6            |                | 日本           |      |                                             |      | 12.8                  |                           | 37.8                |                    |                 |           |                   |                   | 🖄 その他                                               | の散布図      | ⊴( <u>M</u> ) |          |
| 7            |                | バングラ         | デシュ  |                                             |      | 12.3                  |                           | 14.4                |                    |                 |           |                   |                   |                                                     |           |               |          |
| 8            |                | フィリピ         | ン    |                                             |      | 7.7                   |                           | 30                  |                    |                 |           |                   |                   |                                                     |           |               |          |
| 9            |                | トルコ          |      |                                             |      | 6.8                   |                           | 78.4                |                    |                 |           |                   |                   |                                                     |           |               |          |
| 10           |                | タイ           |      |                                             |      | 6.1                   |                           | 51.3                |                    |                 |           |                   |                   |                                                     |           |               |          |
| 11           |                | イラン          |      |                                             |      | 6                     |                           | 164.8               |                    |                 |           |                   |                   |                                                     |           |               |          |
| 12           |                | 韓国           |      |                                             |      | 4.6                   |                           | 10                  | (1)                |                 |           |                   |                   |                                                     |           |               |          |
| 12           |                |              |      |                                             |      |                       |                           |                     |                    |                 |           |                   |                   |                                                     |           |               |          |

図 5-1 散布図の挿入

- (2) グラフのタイトルを「アジア9ヶ国の人口と面積」に変更してください。
  - 「グラフ タイトル」の部分に「アジア 9 ヶ国の人口と面積」と入力します。
     (図 5-2) (テキスト 7.1)

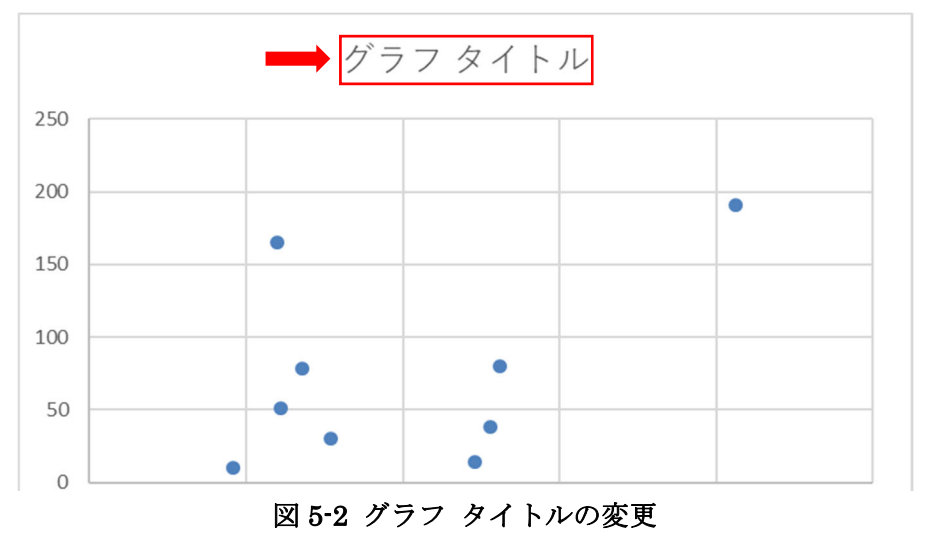

<sup>&</sup>lt;sup>1</sup> 統計局ホームページ/世界の統計 第2章人口 を基に作成 https://www.stat.go.jp/data/sekai/0116.html

- (3) 横軸と縦軸のラベルを追加し、それぞれ「人口(千万人)」、「面積(万 km2)」として ください。
  - グラフ右上の → から[軸ラベル]の → をクリックし、[第1横軸]と[第1縦軸]の ラベルを追加します。(図 5-3①)
  - ② 横軸のラベルに「人口(千万人)」を、縦軸のラベルに「面積(万 km2)」を入力 します。(図 5-3②)

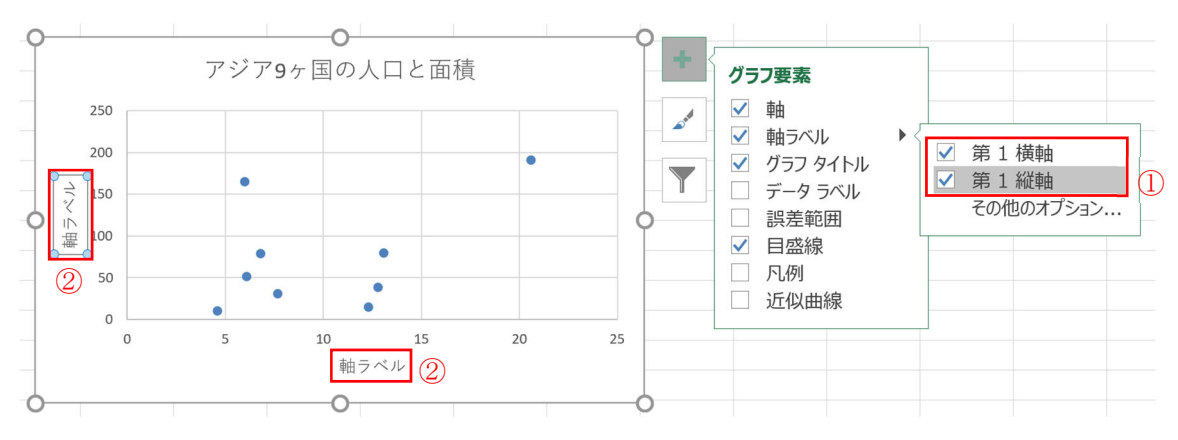

図 5-3 軸ラベルの追加

(4) 各国名をデータラベルとして追加してください。

(ヒント:[データラベルの書式設定]→[ラベルオプション]で[セルの値]を選択。)

 ① グラフ右上の → から[データラベル]の → をクリックし、データラベルを追加し ます。(図 5-4)

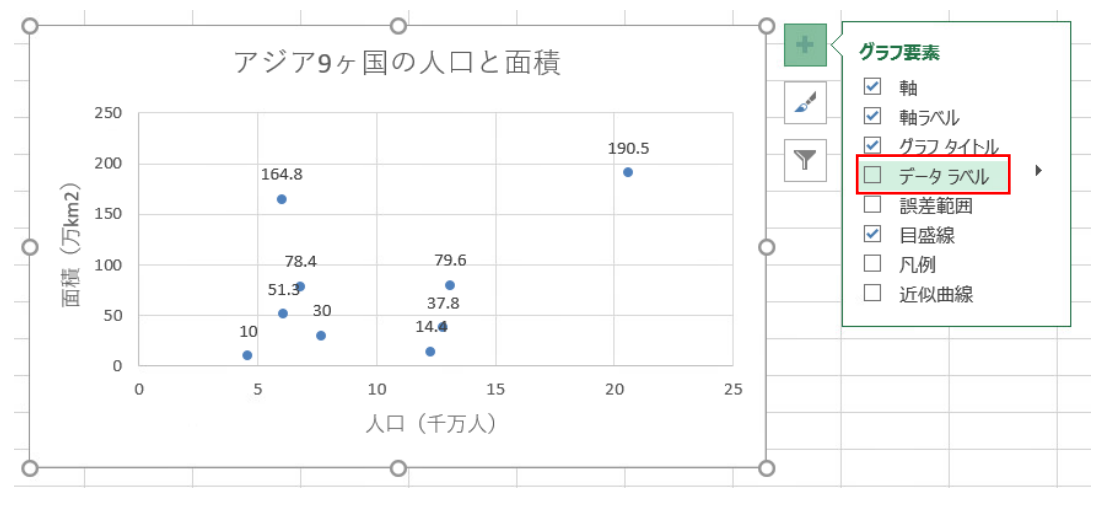

図 5-4 データラベルの追加

 ② データラベルをダブルクリック、もしくはデータラベルを右クリックしてから[デ ータラベルの書式設定]で、データラベルの書式設定を表示します。(図 5-5)

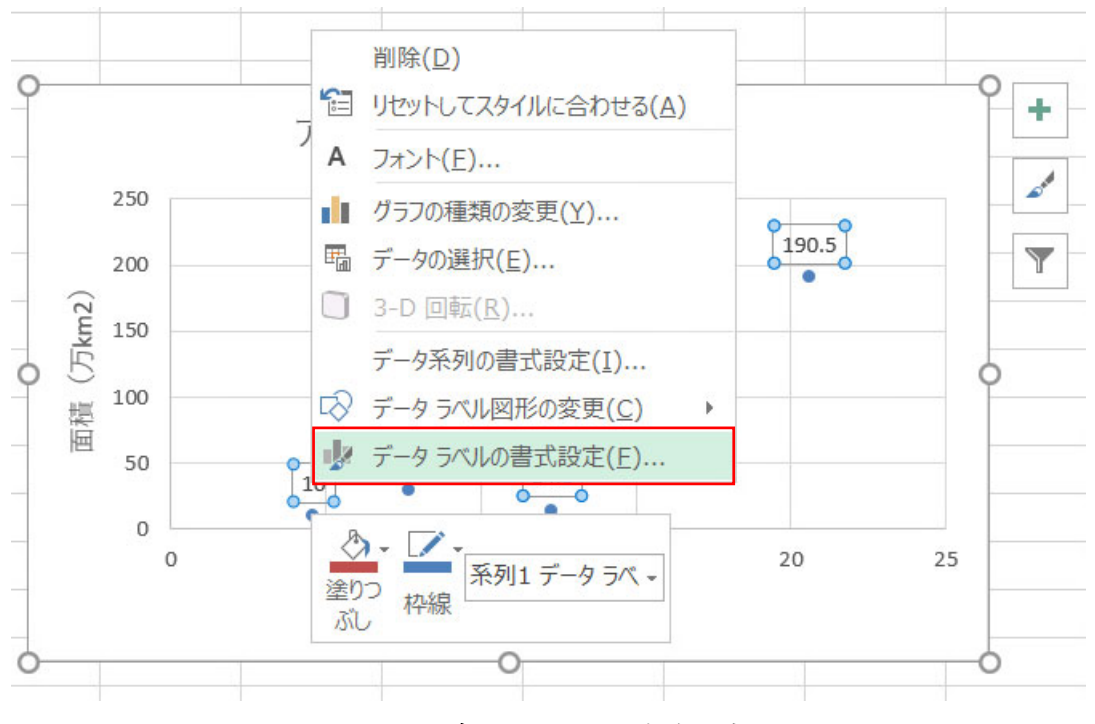

図 5-5 データラベルの書式設定

- ③ [データラベルの書式設定]の ▲ マークをクリックし、ラベルのオプションを表示します。(図 5-6③)
- ④ [セルの値]に図を入れます。その際に、範囲として[B4]から[B12]のセルを指定します。(図 5-6④)
- ⑤ [Y値]の☑を外します。(図 5-6⑤)
- ⑥ ラベルの位置のバランスを整えます。(図 5-7)

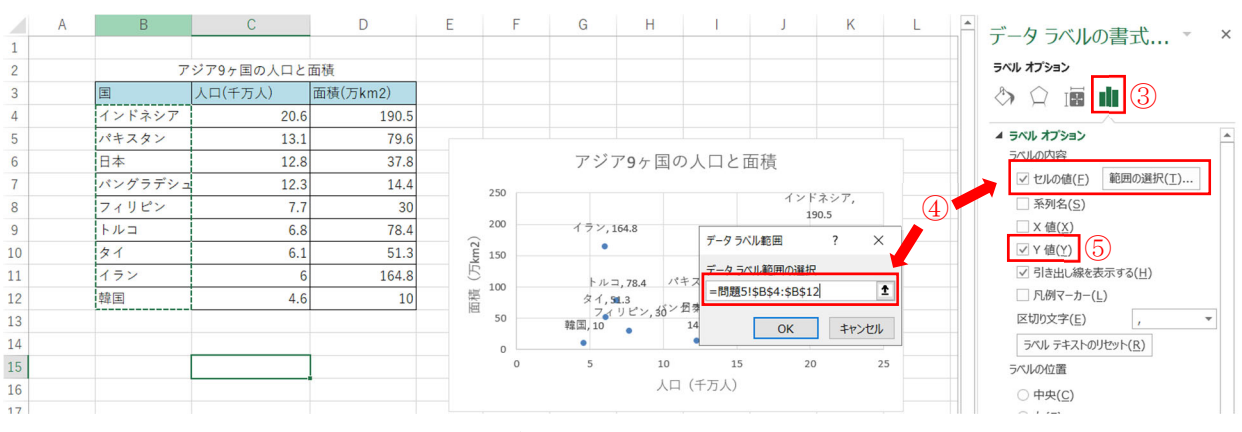

図 5-6 データラベルのオプション

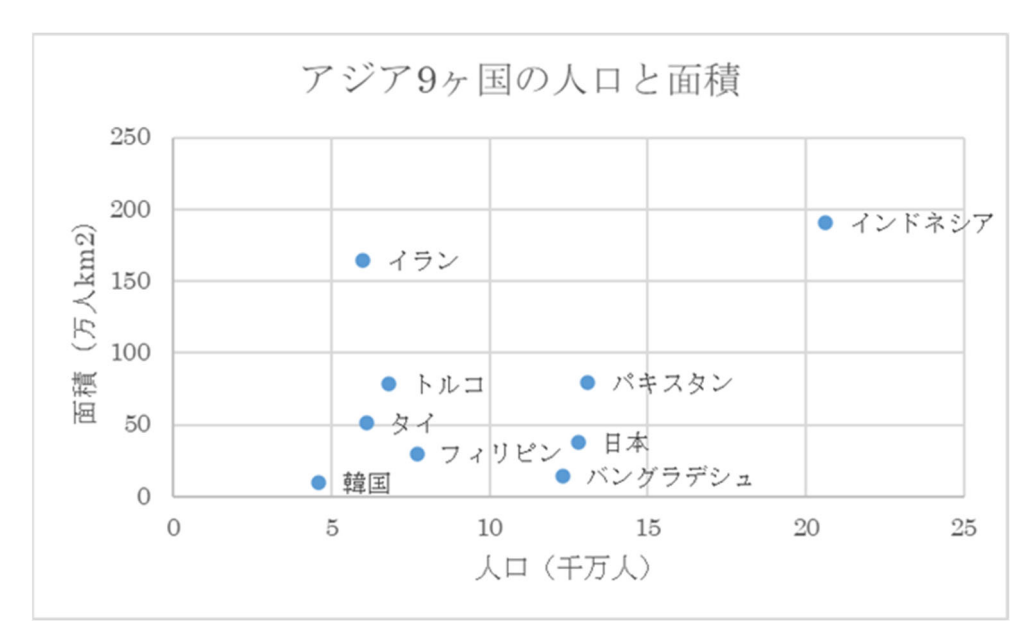

図 5-7 完成したグラフ

(1) モスクワの気温と降水量の平年値<sup>2</sup>を、マーカー付き折れ線グラフを用いて表してください。
 (ヒント: [グラフツール]→[デザイン]タブの[データの選択]→[非表示及び空白のセ

ル])

- ① [B3]から[D15]のセルを選択します。(図 6·1①)(テキスト7.1)
- ② [挿入]タブの[グラフ]にある[マーカー付き折れ線]を選択します。(図 6-1②)(テ キスト 7.1)

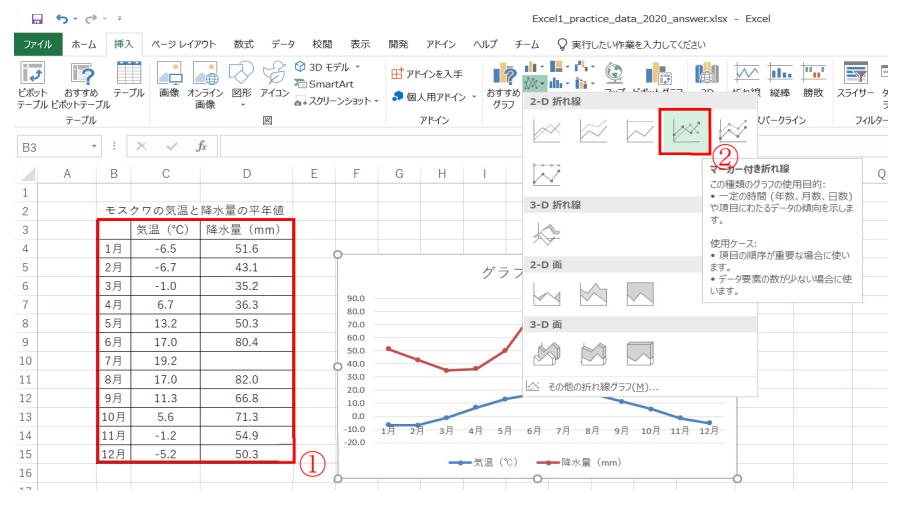

図 6-1 セルの選択とグラフの挿入

 ③ [グラフツール]→[デザイン]タブの[データの選択]を選択します。(図 6-2)(テキ スト 7.2.2)

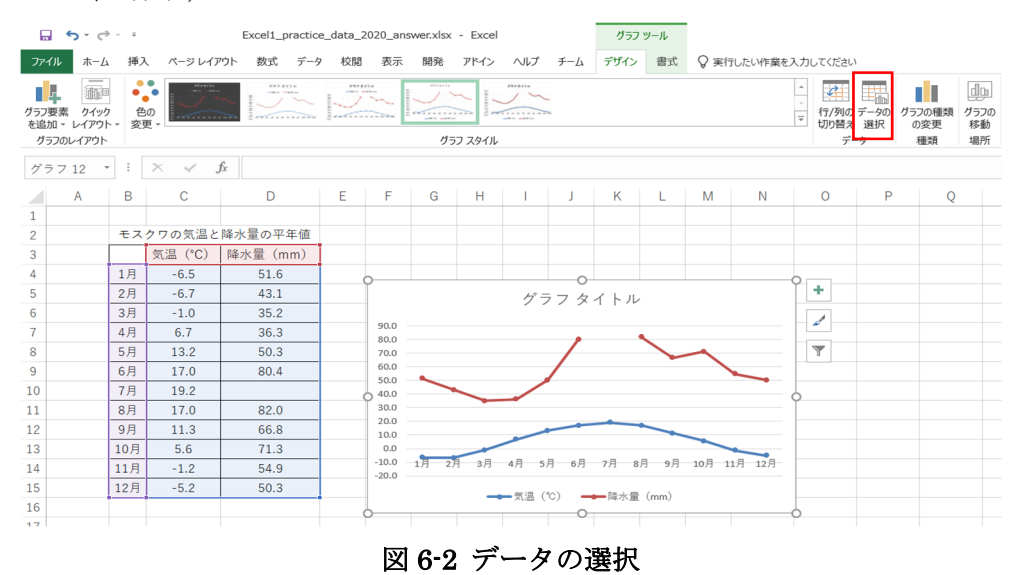

\_\_\_\_\_

<sup>2</sup> 気象庁/世界の地点別平年値 を基に作成

http://www.data.jma.go.jp/gmd/cpd/monitor/mainstn/nrmlist.php

④ [非表示および空白のセル]を選択します。(図 6-3)

| データ ソースの選択                                  | ? ×                     |
|---------------------------------------------|-------------------------|
| グラフ データの範囲( <u>D</u> ): =問題6!\$B\$3:\$D\$15 | Î                       |
| (1) (1) (1) (1) (1) (1) (1) (1) (1) (1)     | の潜え(业)                  |
| 凡例項目 (系列)(S)                                | 横 (項目) 軸ラベル( <u>C</u> ) |
| 1 追加(A) □ 編集(E) × 削除(R) ▲ ▼                 | ₩ 編集(工)                 |
| ☑ 気温(℃)                                     | ☑ 1月 ^                  |
| ✓ 降水量 (mm)                                  | ☑ 2月                    |
|                                             | ☑ 3月                    |
|                                             | ☑ 4月                    |
|                                             | ☑ 5月 ~                  |
| 非表示および空白のセル(出)                              | OK キャンセル                |

図 6-3 非表示及び空白のセルの設定

⑤ [データ要素を線で結ぶ]を選択し[OK]をクリックします。(図 6-4)

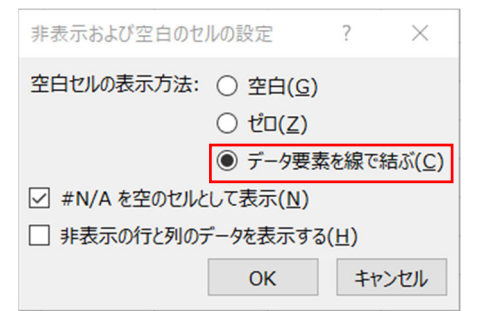

図 6-4 データ要素を線で結ぶ

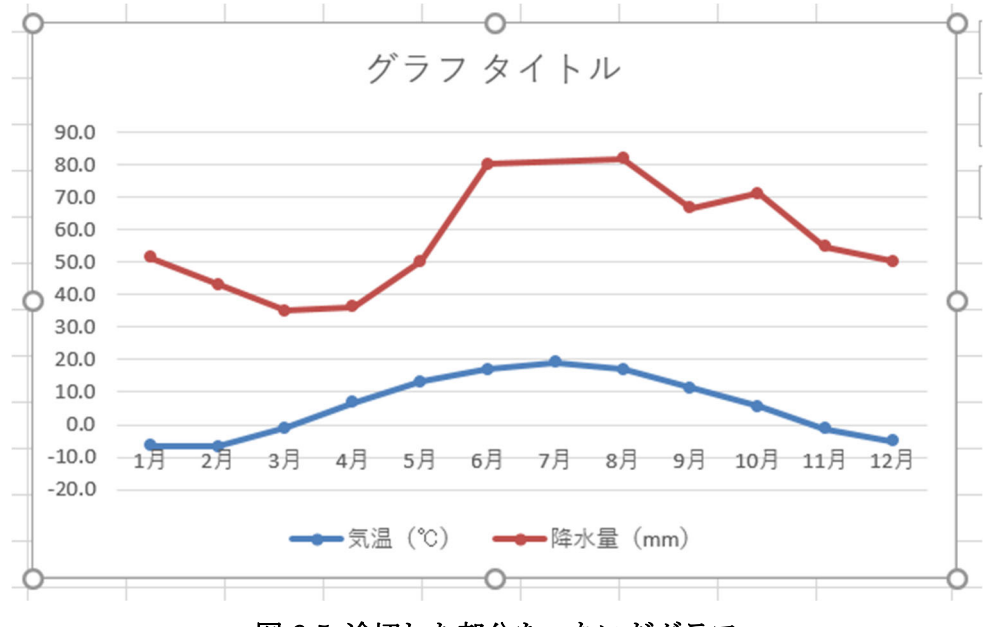

図 6-5 途切れた部分をつないだグラフ

- (2) 降水量のグラフの軸を[第2軸]にしてください。
  - 降水量の折れ線グラフをダブルクリック、右クリックしてから[データ系列の書式 設定]で、データ系列の書式設定を表示します。(図 6-6)(テキスト 7.2.3)
  - ② [第2軸]を選択します。(図 6-62)

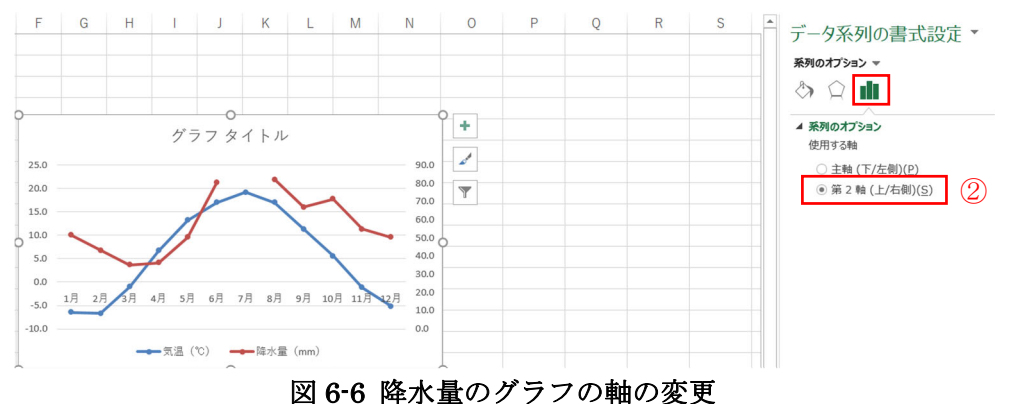

- (3) グラフのタイトルを「モスクワの気温と降水量の平年値」にしてください。
  - 「グラフ タイトル」の部分に「モスクワの気温と降水量の平年値」と入力します。(図 6-7)(テキスト 7.1)

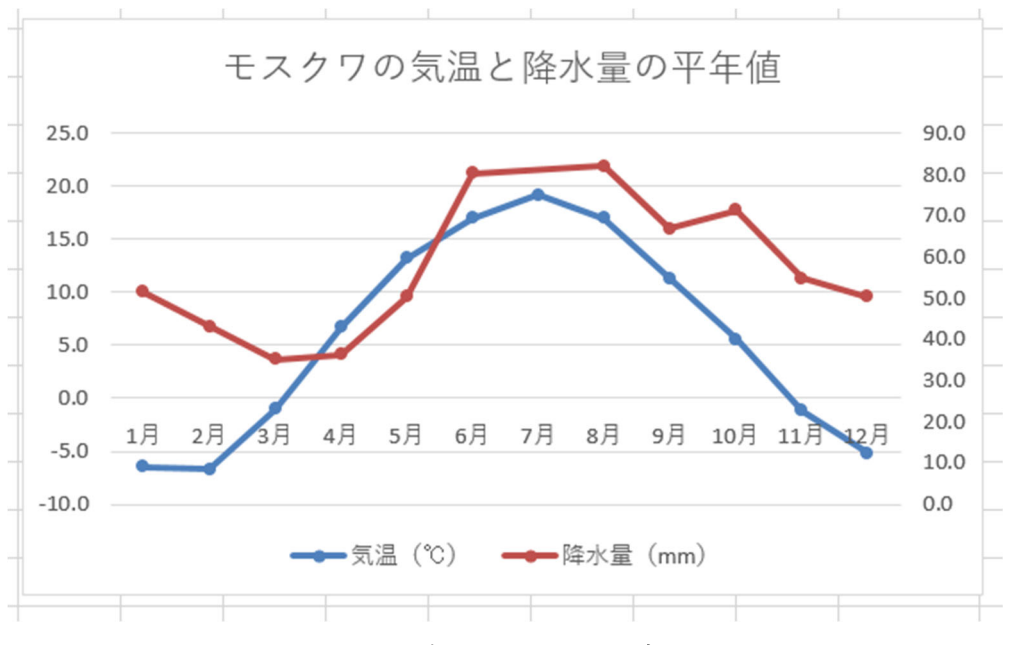

図 6-7 グラフタイトルの変更

- (4) 横軸(〇月)を下端に移動させてください。
  - (1) 横軸をダブルクリック、もしくは横軸を右クリックしてから[軸の書式設定]で、軸の書式設定を表示します。(図 6-8)(テキスト 7.2.3)

- ② [軸の書式設定]の ▲ マークをクリックし、ラベルのオプションを表示します。
   (図 6·8②)(テキスト 7.2.3)
- ③ [ラベル]の[ラベルの位置]を[下端/左端]に変更します。(図 6-8③、図 6-9)

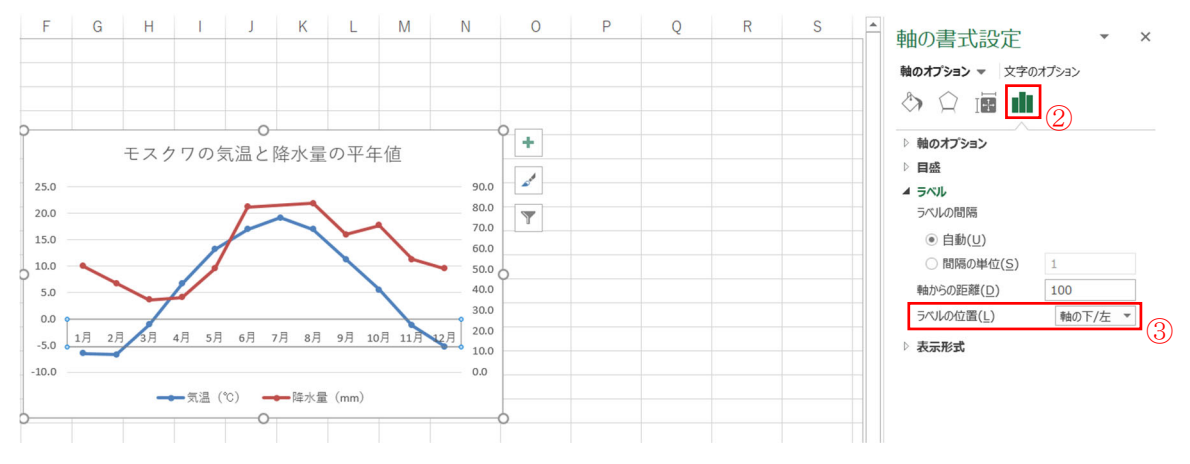

図 6-8 横軸の書式設定

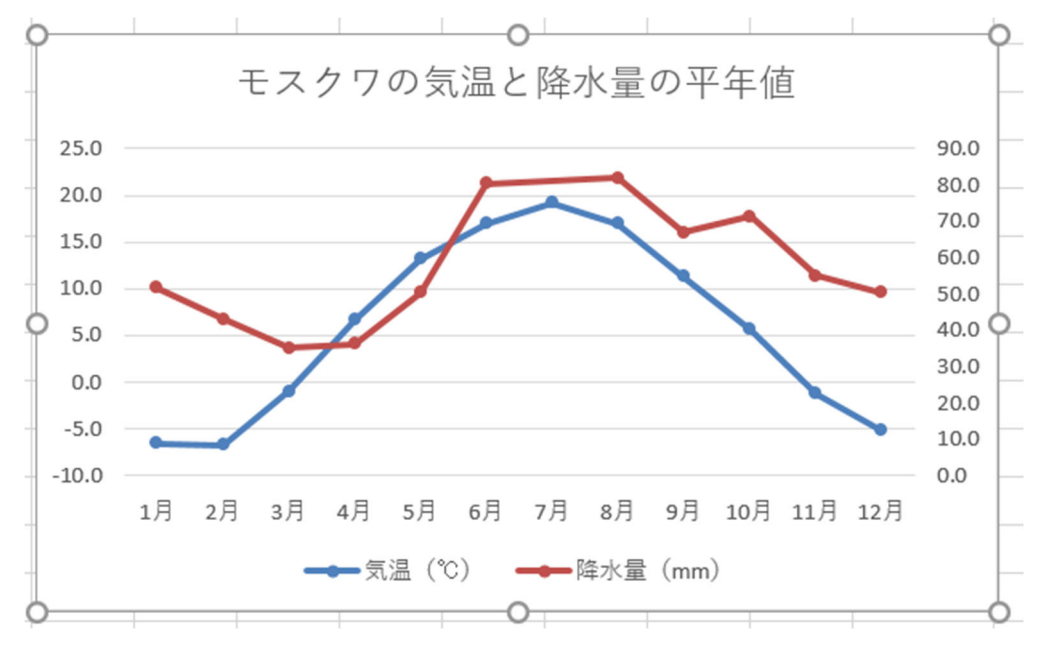

図 6-9 横軸のラベルの位置の変更

## (5) 折れ線グラフのマーカーをそれぞれ異なる形にしてください。

- ② データ系列の書式設定の (シマークをクリックし、塗りつぶしと線のオプションを表示します。(図 6-10②)

- ③ [マーカー]をクリックします。[マーカーのオプション]から[組み込み]を選択し、 マーカーの種類を変更します。(図 6-10③)
- ④ [塗りつぶし]から[塗りつぶし(単色)]を選択し、色を白に選択します。
   (図 6-10④)
- ⑤ 降水量のグラフについても同様です。

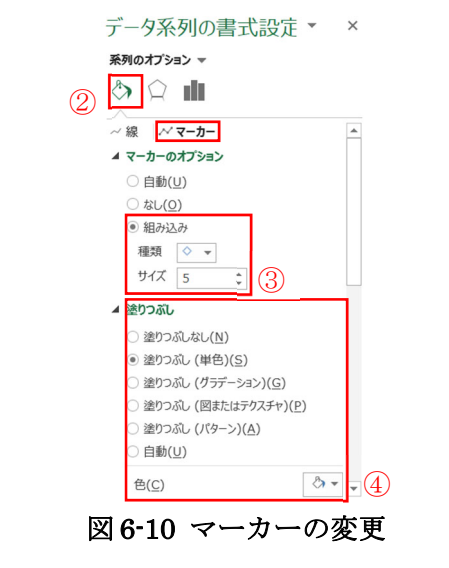

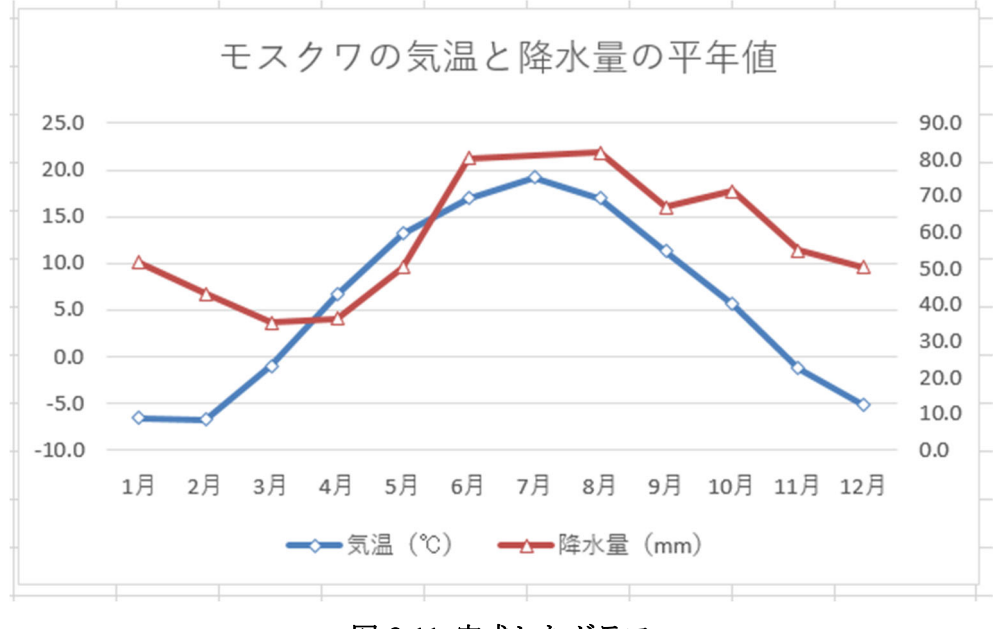

図 6-11 完成したグラフ

- (1) 各支店の売上金額を、棒グラフを用いて表してください。グラフタイトルは「各支店の売上金額」としてください。
  - ① [B4]から[C9]までのセルを選択します。(図 7·1①)(テキスト 4.1)
  - ② [挿入]タブの[グラフ]にある[集合縦棒]を選択します。(図 7-1②)(テキスト 7.1)
  - ③ 「グラフ タイトル」の部分に「各支店の売上金額」と入力します。(テキスト 7.1)

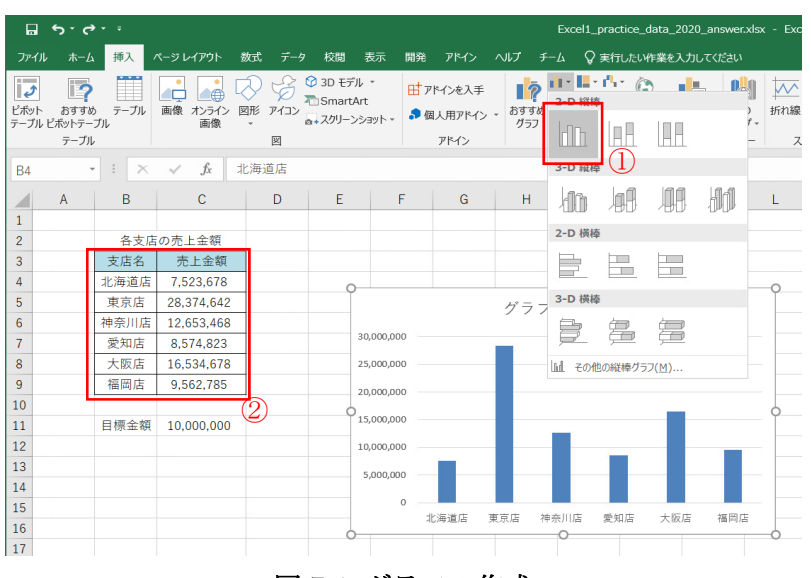

図 7-1 グラフの作成

- (2) 縦軸の表示単位を[万]に変更してください。
  - 縦軸をダブルクリック、もしくは縦軸を右クリックしてから[軸の書式設定]で、 軸の書式設定を表示します。(図 7-2)(テキスト 7.2.3)
  - ② [軸の書式設定]の ▲マークをクリックし、軸のオプションを表示します。
     (図 7-2②) (テキスト 7.2.3)
  - ③ [軸のオプション]の[表示単位]を[万]に変更します。(図 7-3③)(テキスト7.2.3)
- (3) 目標金額(10,000,000)の目盛り線を赤色で強調してください。

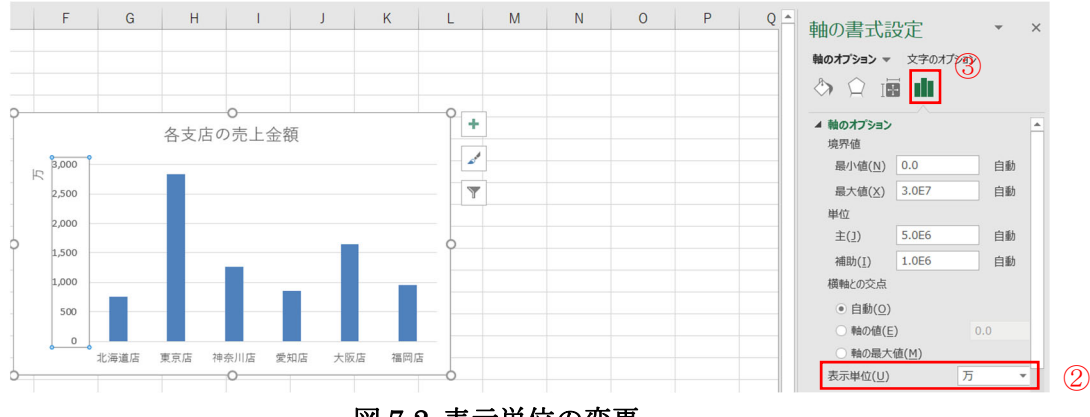

図 7-2 表示単位の変更

#### (ヒント:特定の目盛り線の値を持つダミーのデータ系列を作成します。)

ダミーのグラフを作成するために、表に目標金額の要素を追加します。売上金額の右に追加してください。(図 7-3)

|    | А | В    | С          | D          | E |
|----|---|------|------------|------------|---|
| 1  |   |      |            |            |   |
| 2  |   | 1    | 各支店の売上会    | 金額         |   |
| 3  |   | 支店名  | 売上金額       | 目標金額       |   |
| 4  |   | 北海道店 | 7,523,678  | 10,000,000 |   |
| 5  |   | 東京店  | 28,374,642 | 10,000,000 |   |
| 6  |   | 神奈川店 | 12,653,468 | 10,000,000 |   |
| 7  |   | 愛知店  | 8,574,823  | 10,000,000 |   |
| 8  |   | 大阪店  | 16,534,678 | 10,000,000 |   |
| 9  |   | 福岡店  | 9,562,785  | 10,000,000 |   |
| 10 |   |      |            |            |   |
| 11 |   | 目標金額 | 10,000,000 |            |   |
| 10 |   |      |            |            |   |

図 7-3 目標金額の要素を追加

 ② 次に、追加した要素をグラフに追加します。[グラフツール]→[デザイン]タブの[デ ータの選択]を選択します。(図 7-4)(テキスト 7.2.2)

| 6               | <b>5</b> -0                        |                     |            | Excel1_practi | ce_data_2020 | .xlsx - I | Excel    |         | グラフ  |      |        |        |                            |                       |
|-----------------|------------------------------------|---------------------|------------|---------------|--------------|-----------|----------|---------|------|------|--------|--------|----------------------------|-----------------------|
| יידר            | イルホーム                              | 、 挿入 ·              | ページ レイアウト  | 数式 データ        | 校閲 表示        | 開発        | アドイン 1   | ヽルプ チーム | デザイン | 書式(  | ?実行したい | 作業を入力し | てください                      |                       |
| グラフ<br>を追<br>グ・ | 4<br>要素 クイッ<br>加 · レイアウ<br>ラフのレイアウ | ク<br>色の<br>ト ★ 変更 ★ | √ fx       |               |              |           | 157 Z911 |         |      |      | . 1    |        | 2<br>行/列の デ<br>切り替え<br>データ | <sup>≈</sup> タの<br>選択 |
| 1               | А                                  | В                   | С          | D             | E            | F         | G        | Н       | I    | J    | К      | L      | М                          |                       |
| 2               |                                    | -                   | 各支店の売上会    | 金額            |              |           |          |         |      |      |        |        |                            |                       |
| 3               |                                    | 支店名                 | 売上金額       | 目標金額          |              | 9         | )        |         |      | 0    |        |        | 0                          | 2                     |
| 4               |                                    | 北海道店                | 7,523,678  | 10,000,000    |              |           |          |         | 各支店  | 「の売上 | 金額     |        |                            |                       |
| 5               |                                    | 東京店                 | 28,374,642 | 10,000,000    |              |           | 3,000    |         |      |      |        |        |                            |                       |
| 6               |                                    | 神奈川店                | 12,653,468 | 10,000,000    |              |           | R        |         |      |      |        |        |                            |                       |
| 7               |                                    | 愛知店                 | 8,574,823  | 10,000,000    |              |           | 2,500    |         |      |      |        |        |                            |                       |
| 8               |                                    | 大阪店                 | 16,534,678 | 10,000,000    |              |           | 2,000    |         |      |      |        |        |                            |                       |
| 9               |                                    | 福岡店                 | 9,562,785  | 10,000,000    |              | Ó         | ) 1,500  |         | _    |      |        |        | C                          | 2                     |
| 10              |                                    |                     |            |               |              |           | 1.000    |         |      |      |        |        |                            |                       |
| 11              |                                    | 目標金額                | 10,000,000 |               |              |           | 1,000    |         |      |      |        |        |                            |                       |
| 12              |                                    |                     |            |               |              |           | 500      |         |      |      |        |        | -                          |                       |
| 13              |                                    |                     |            |               |              |           | 0        |         |      |      |        |        |                            |                       |
| 14              |                                    |                     |            |               |              |           | ,<br>,   | 北海道店    | 東京店  | 神奈川店 | 愛知店    | 大阪店    | 福岡店                        | <u> </u>              |
| 15              |                                    |                     |            |               |              | C         | ,        |         |      | 0    |        |        | (                          |                       |
|                 |                                    |                     |            |               | 図 7          | -4 ラ      | ータの      | の選択     |      |      |        |        |                            |                       |

 ③ [グラフ データの範囲]として B4 から D9 のセルを選択します。マウスでドラッ グするか、「=問題 7!\$B\$4:\$D\$9」と入力し、[OK]を選択します。(図 7-5)(テキ スト7.1)

| B4 |      | • : ×                   | √ fx       |            |    |              |                   |                 |            |                 |                  |    |       |
|----|------|-------------------------|------------|------------|----|--------------|-------------------|-----------------|------------|-----------------|------------------|----|-------|
|    | А    | В                       | С          | D          | Е  | F            | G                 | Н               | I.         | J               | K                | L  | Μ     |
| 1  |      |                         |            |            |    |              |                   |                 |            |                 |                  |    |       |
| 2  |      |                         | 各支店の売上     | 金額         |    |              |                   |                 |            |                 |                  |    |       |
| 3  |      | 支店名                     | 売上金額       | 目標金額       | デ・ | ータソースの選択     |                   |                 |            |                 |                  |    | ? ×   |
| 4  |      | 北海道店                    | 7,523,678  | 10,000,000 |    |              |                   |                 | tol        |                 |                  |    |       |
| 5  |      | 東京店                     | 28,374,642 | 10,000,000 |    | フラノテータの車に    | 囲( <u>D</u> ): 目間 | 題/!\$B\$4:\$L   | )\$9       |                 |                  |    | I     |
| 6  |      | 神奈川店                    | 12,653,468 | 10,000,000 |    |              |                   |                 |            | 10## > (141)    |                  |    |       |
| 7  |      | 愛知店                     | 8,574,823  | 10,000,000 |    |              | <                 | Ç L             | 17/91000   | り省ス( <u>₩</u> ) | J.               |    |       |
| 8  |      | 大阪店                     | 16,534,678 | 10,000,000 | 凡  | 例項目 (系列)     | ( <u>S</u> )      |                 |            | 横 (項目) 軸        | 5∕VI <u>(C</u> ) |    |       |
| 9  |      | 福岡店                     | 9,562,785  | 10,000,000 | 1  | <u>追加(A)</u> | ☑ 編集(E)           | ×削除( <u>R</u> ) | - <b>-</b> | ☑ 編集(Ⅰ)         | )                |    |       |
| 10 | Ļ    |                         |            |            |    | 系列1          |                   |                 |            | ☑ 北海道           | 掂                |    | ^     |
| 11 |      | 目標金額                    | 10,000,000 |            |    | 系列2          |                   |                 |            | ☑ 東京店           | 5                |    |       |
| 12 | /    |                         |            |            |    |              |                   |                 |            |                 | 店                |    |       |
| 13 | 点糸   | 泉の範                     | 用を選択       | します        |    |              |                   |                 |            |                 | 5                |    |       |
| 14 | 111/ | ал - н <del>а</del> сар |            |            |    |              |                   |                 |            |                 | -                |    | ~     |
| 15 |      |                         |            |            |    | 昨表示および空日     | 白のセル(日)           |                 |            |                 | Г                | ОК | キャンセル |
| 16 |      |                         |            |            |    |              |                   |                 |            |                 |                  |    |       |

図 7-5 グラフデータの範囲の変更

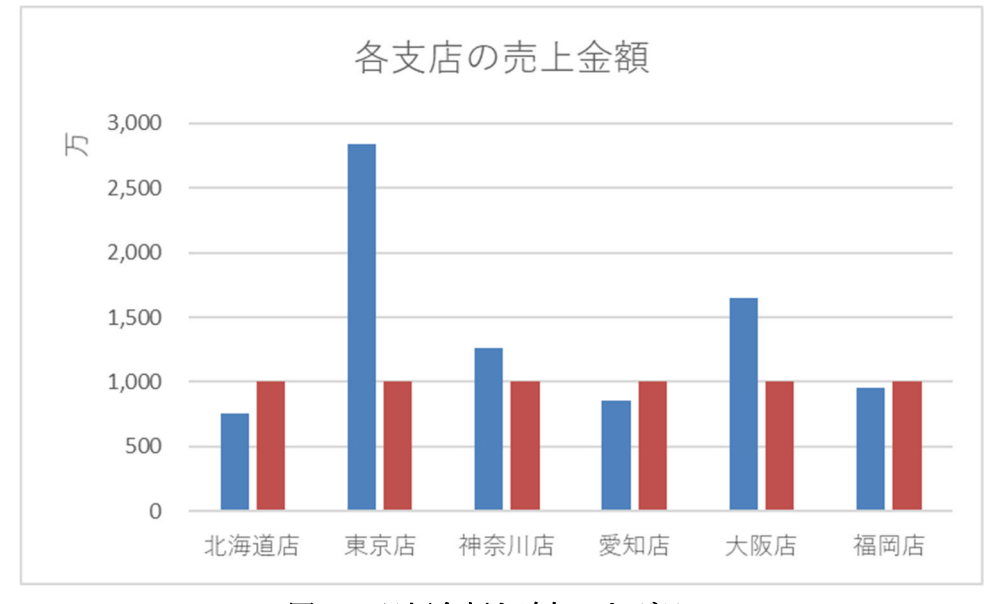

図 7-6 目標金額を追加したグラフ

- ④ 次に、目標金額の部分を折れ線グラフに変更します。[グラフツール]→[デザイン]
   タブの[グラフの種類の変更]を選択します。(テキスト 7.2.1)
- ⑤ [すべてのグラフ]タブの[組み合わせ]を選択します。(図 7-7⑤) (テキスト 7.2.1)

⑥ [系列 1]・[系列 2]の[グラフの種類]がそれぞれ[集合縦棒]・[折れ線]になっているか
 を確認し、[OK]をクリックします。(図 7-7⑥)(テキスト 7.2.1)

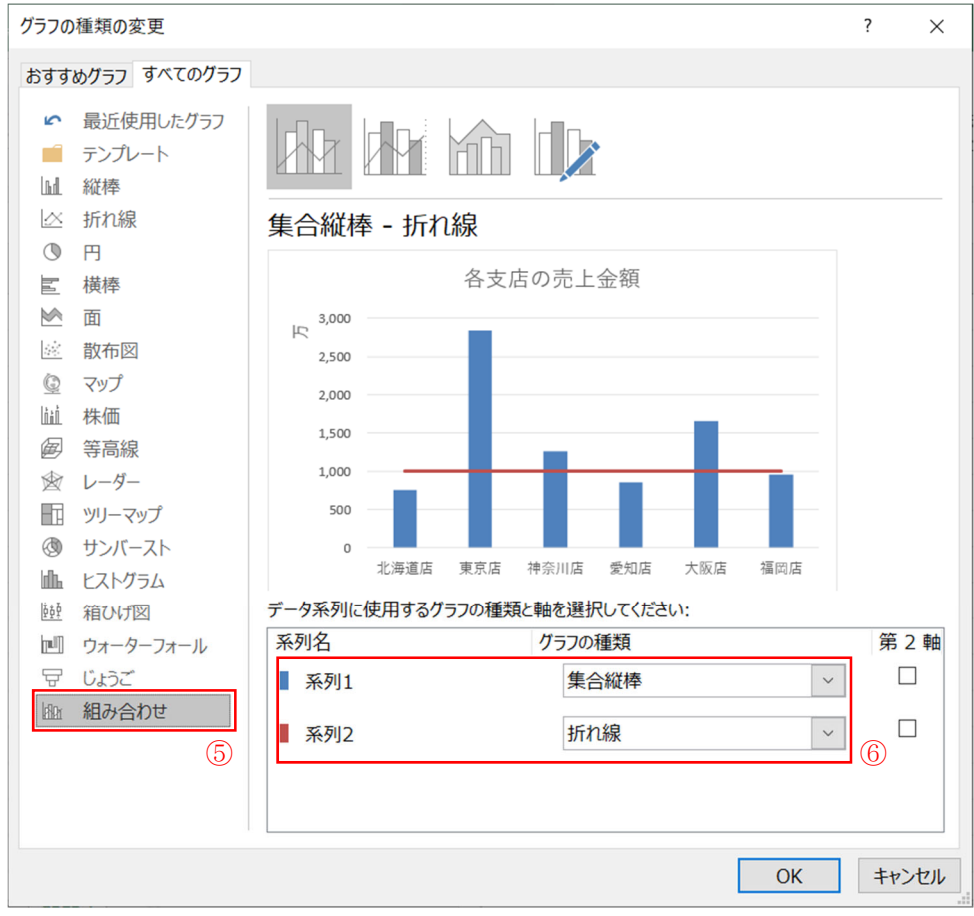

図 7-8 グラフの種類の変更

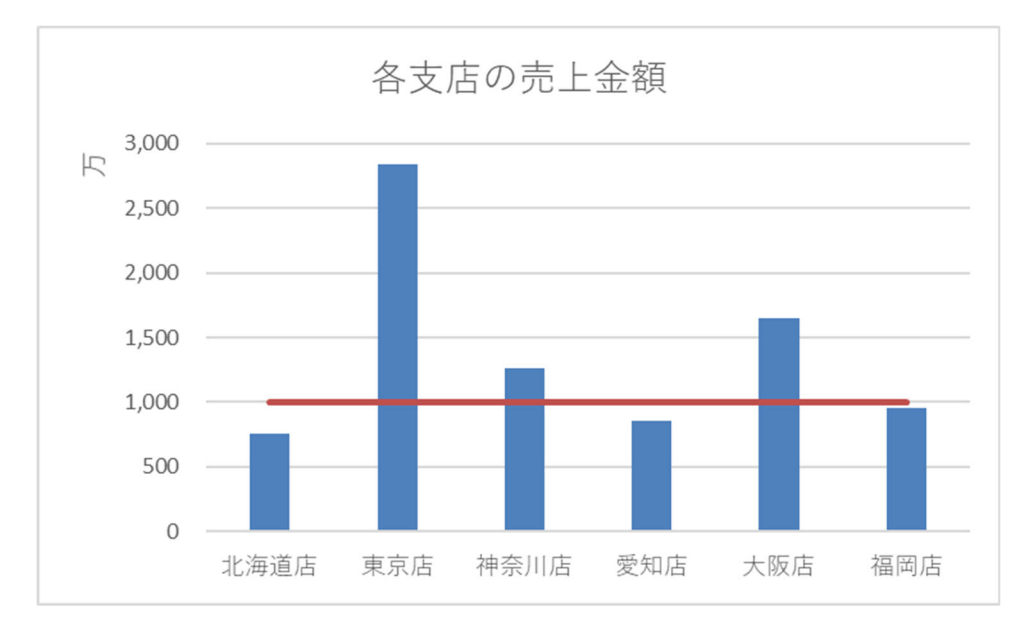

図 7-7 グラフの種類変更後のグラフ

- ⑦ 強調線を追加することができましたが、左右の端が途切れてしまっているため、 修正を行います。折れ線グラフをダブルクリック、もしくは折れ線グラフを右ク リックしてから[データ系列の書式設定]で、データ系列の書式設定を表示しま す。(図 7-9)
- ⑧ [データ系列の書式設定]の■マークをクリックし、系列のオプションを表示します。
   (図 7-9⑧) (テキスト 7.2.3)
- ⑨ [系列のオプション]の[使用する軸]を[第2軸]に変更します。(図 7-9⑨)

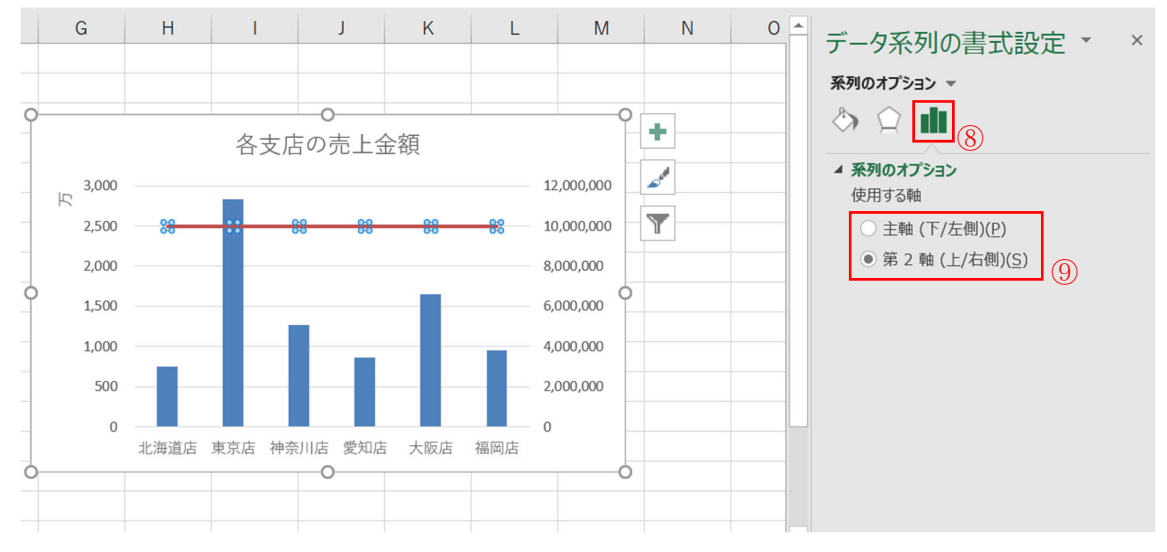

図 7-9 使用する軸の変更

- ⑩ [グラフツール]→[デザイン]タブの[グラフ要素を追加]を選択します。
   (図 7-10⑩) (テキスト 7.1)
- ① [軸]の[第2横軸]をクリックします。(図 7-10①)

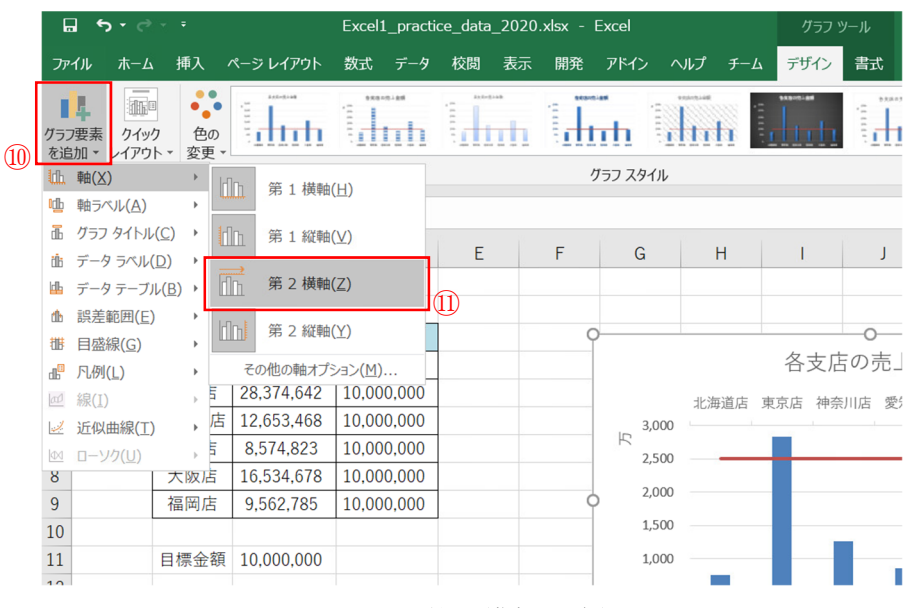

図 7-10 第2 横軸の追加

- ② グラフ上部に第2横軸が表示されました。第2横軸をダブルクリック、もしくは 第2横軸を右クリックしてから[軸の書式設定]で、軸の書式設定を表示します。
   (図 7-11③)
- ③ [軸の書式設定]の●マークをクリックし、軸のオプションを表示します。
   (図 7-11③)(テキスト 7.2.3)
- ⑭ [軸のオプション]の[軸位置]を[目盛り]に変更します。(図 7-11⑭)
- ⑤ [ラベル]の[ラベルの位置]を[なし]に変更します。(図 7-11⑤)

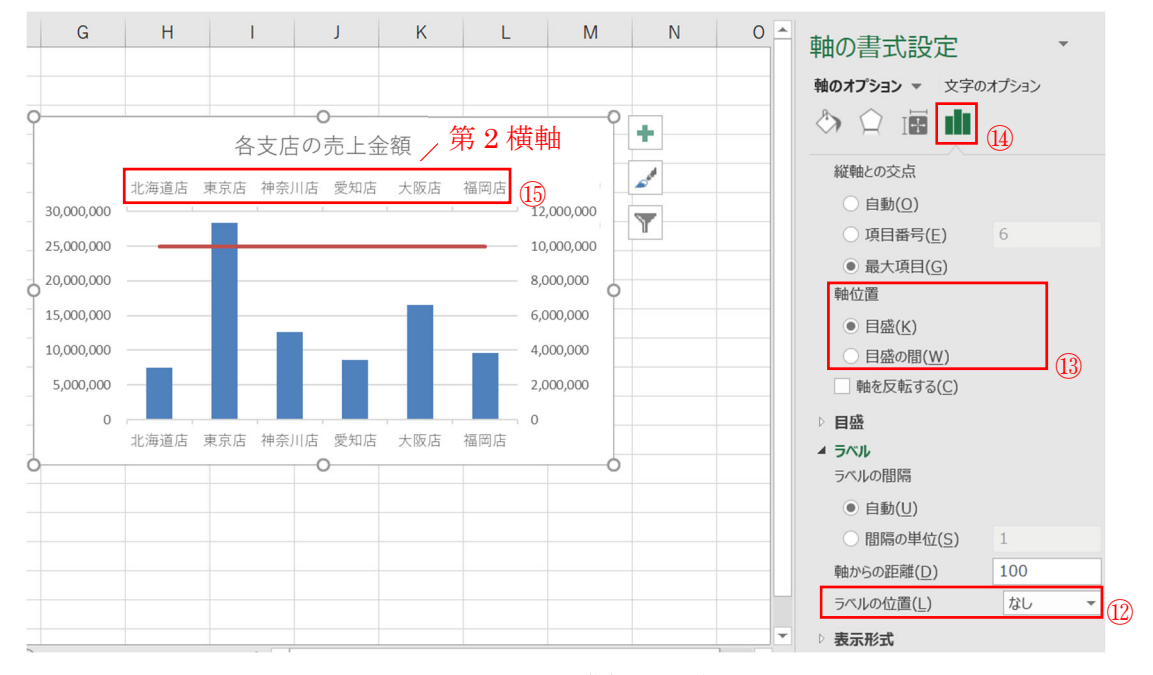

図 7-11 第2 横軸の編集

- ① [軸]の[第2縦軸]をクリックします。これにより第2縦軸が削除されます。
   (図 7-12①)

|      | G            | - ⇔ - ک                   | ÷                    |     |           | Excel1           | _prac | tice_data | _2020 | ).xlsx - E | Excel   |             | グラフ ツール |      |    |
|------|--------------|---------------------------|----------------------|-----|-----------|------------------|-------|-----------|-------|------------|---------|-------------|---------|------|----|
|      | ファイ          | ルホーム                      | 挿入                   | ペ-  | -ジ レイアウト  | 数式               | データ   | 校閲        | 表示    | 開発         | アドイン    | ヘルプ         | チーム     | デザイン | 書式 |
| (16) | グラフ<br>を追り   | またした。<br>素 クイック<br>レイアウト・ | ●●●                  | D   |           | 989              |       |           |       |            | n<br>Th | Bailton and |         |      |    |
|      | th #         | 亩(区)                      | •                    | Idm | 第1 横軸     | (H)              |       |           |       | ク          | ラフ スタイル |             |         |      |    |
|      | Ľ <u>b</u> ₫ | 油ラベル( <u>A</u> )          | •                    | 4   |           | (/               |       |           |       |            |         |             |         |      |    |
|      | ū /          | ブラフ タイトル( <u>C</u> )      | •                    |     | 第1縦軸      | (⊻)              |       | -         |       | -          | 0       |             |         |      |    |
|      | dis 🗦        | データ ラベル( <u>D</u> )       | •                    |     |           |                  |       | E         |       | F          | G       |             | H       |      | J  |
|      | <u>i</u>     | データ テーブル( <u>B</u> )      | ) >                  |     | 第2横軸      | ( <u>Z</u> )     | _     |           |       |            |         |             |         |      |    |
|      | db j         | 呉差範囲( <u>E</u> )          | ->                   |     |           | 0.0              |       | (17)      |       |            |         |             |         |      |    |
|      |              | 目盛線( <u>G</u> )           | •                    |     | - 乐 Z 縦軸  | ( <u>Y</u> )     |       |           |       | 9          |         |             |         |      |    |
|      | J.           | 玌例( <u>∟</u> )            |                      | 1   | その他の軸オプ   | ション( <u>M</u> ). |       |           |       |            |         |             |         | 各支店  | の売 |
|      | al #         | 泉( <u>I</u> )             | •                    | 5 2 | 8,374,642 | 10,00            | 0,000 |           |       |            | 3,00    | 0 •         |         |      | 1  |
|      | 1            | 丘似曲線(工)                   | ×                    | 店 1 | 2,653,468 | 10,00            | 0,000 |           |       |            | R       | -           |         |      |    |
|      |              | 1-ソク(U)                   | Þ                    | 5 8 | 8,574,823 | 10,00            | 0,000 |           |       |            | 2,50    | U           |         |      |    |
|      | ×            | 1 <del>*</del>            | - Ki <del>la</del> I | = 1 | 6 521 672 | 10 00            | 0 000 |           |       |            | 2 00    | n           |         |      |    |

図 7-12 第2 縦軸の削除

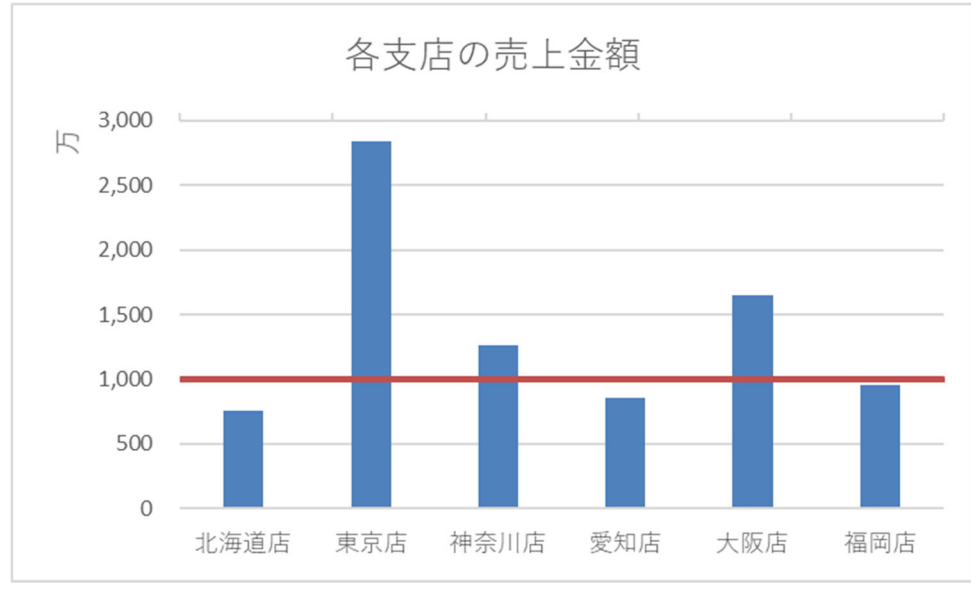

図 7-13 完成したグラフ

## 付録 ~よく利用されるグラフの種類~

棒グラフや折れ線グラフなど、グラフには様々な種類があり、それぞれの特徴があります。 ここでは、よく利用される 6 つのグラフについて、目的別の選び方について説明していき ます。

## 棒グラフ

棒グラフは、一番の基本となるグラフで、量の大小 をシンプルに表現できるグラフです。量の大小を 比較したいときに用いられます。月別の売り上げ を比較する際に棒グラフで表現することも可能で す。

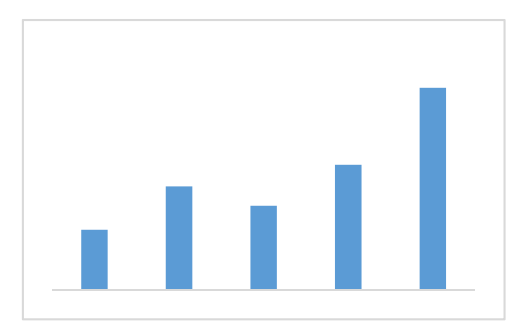

### 折れ線グラフ

折れ線グラフは、推移を強調できるグラフです。 棒グラフとの使い分けとしては、

・データを比較するとき  $\rightarrow$  棒グラフ ・データの推移をみるとき  $\rightarrow$  折れ線グラフ となります。

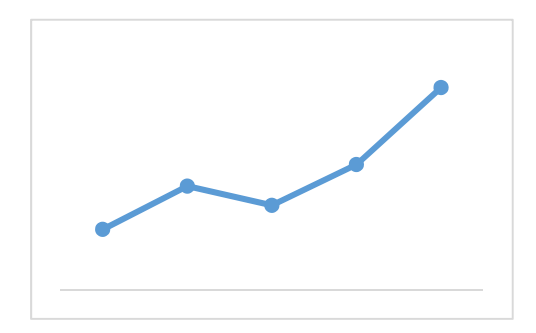

#### 積み上げ棒グラフ

積み上げ棒グラフは、折れ線グラフと同様、変化を 示すグラフですが、量の変化の要因(内訳)を示す のに適しています。

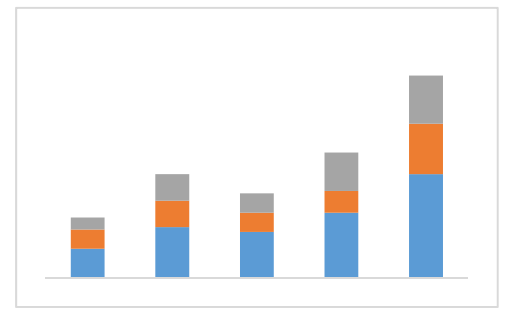

### 円グラフ

円グラフは割合を表現できるグラフです。 構成比を表現するのに適しています。

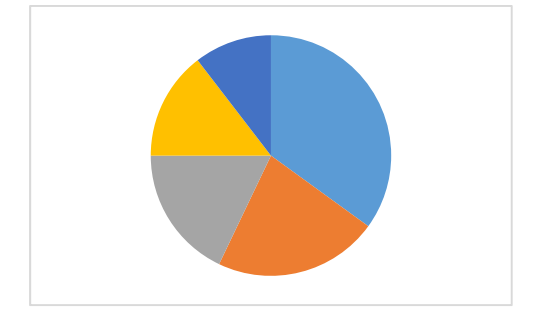

## 帯グラフ

帯グラフは、割合の変化を表現するグラフです。 円グラフーつでは、構成比がどう変化したかを比 較できないため、帯グラフを用います。

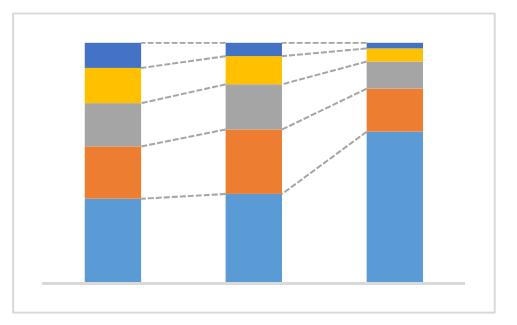

## 散布図

散布図は2種類のデータの関係を示すグラフです。 2 つのデータに関係性、相関があるかを表現しま す。

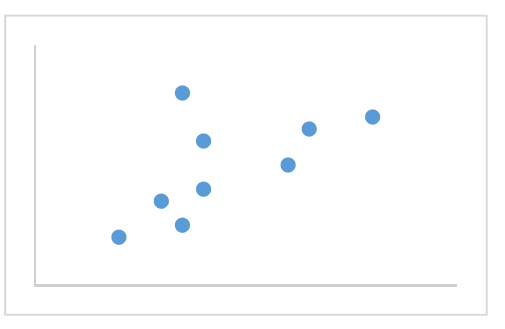

| グラフ名     | 目的            | グラフの形 |
|----------|---------------|-------|
| 棒グラフ     | 量の大小を比較する     | aul   |
| 折れ線グラフ   | 変化を強調する       |       |
| 積み上げ棒グラフ | 変化の要因を示す      |       |
| 円グラフ     | 構成比を表現する      |       |
| 帯グラフ     | 構成比を比較する      |       |
| 散布図      | 2種類のデータの関係を示す | • • • |

## 表 1 グラフの種類と目的